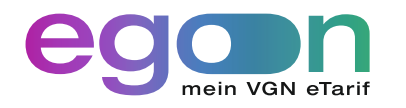

# **Einfach erklärt**

Die egon App herunterladen, einrichten und nutzen.

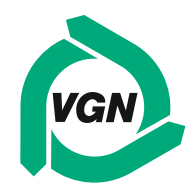

### 0 0

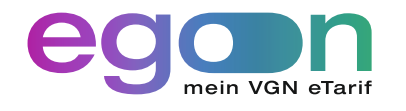

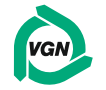

# Einfach erklärt

### Was ist egon? Für wen ist egon geeignet? Was kostet egon?

egon ist der eTarif, bei dem nach Kilometern abgerechnet wird. Um den Kilometertarif über egon nutzen zu können, benötigen Sie die egon App. Über den Schieberegler im Menüpunkt **"Einsteigen"** können Sie ganz simpel einchecken. Die App erfasst dabei automatisch Ihren Fahrtbeginn sowie Ihr -ende. Kenntnis über den VGN Tarif ist somit nicht mehr nötig. Nach Ihrer Fahrt können Sie Ihre entstandenen Fahrtkosten über den Punkt **"Historie"** einsehen.

Gültig ist egon für eine Person, jedoch kann eine Mitnahme (Hund, eine weitere erwachsene Person, Kind, Fahrrad) einfach in der App hinzugebucht werden. Mehr Infos finden Sie unter **vgn.de/egon**.

#### So funktioniert der VGN eTarif

Der egon-Tarif des VGN setzt sich aus einem **Tages**grundpreis und einem entfernungsabhängigen Streckenpreis zusammen.

- Mit der ersten Fahrt am Tag fällt ein Tagesgrundpreis von 1,40 € an. Bei Fahrten mit den Zonen 100/200 (Nürnberg-Fürth-Stein-Oberasbach-Zirndorf) beträgt dieser 2,80 €.
- Zusätzlich wird pro gefahrenem Luftlinien-Kilometer ein **Leistungspreis** von **0,30** € berechnet.
- Das **Rabattmodell** sorgt dafür, dass Sie bei steigender Nutzung sparen:
- · Ab 16 € Gesamtumsatz erhalten Sie 50 % Rabatt.
- · Ab 50 € sind es 75 % Rabatt.
- Ab 70 € fahren Sie bis zum Ende des 31-Tage-Zeitraums kostenlos.

Weitere Infos und Berechnungsbeispiele finden Sie unter **vgn.de/egon/kosten**.

(Preise Stand: 01.01.2025)

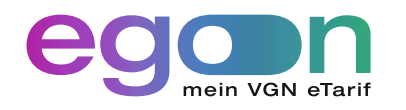

#### **Bevor Sie starten:** Welches Smartphone benutzen Sie?

Herzlich Willkommen. Diese Anleitung führt Sie Schritt für Schritt durch die Installation bis hin zum Ticketkauf mit der egon App. Je nach Betriebssystem Ihres Smartphones unterscheiden sich die Schritte.

#### Sie haben ein Smartphone mit Android System:

Beginn mit Schritt 1 des Kapitels "Installation" (Seite 4)

#### Sie besitzen ein iPhone der Firma Apple:

Beginn mit Schritt 30 des Kapitels "Installation" (Seite 17)

|   | Kapitel Seite                                       | Android | iPhone |
|---|-----------------------------------------------------|---------|--------|
| 4 | Installation: Die App herunterladen                 | 4       | 17     |
| в | Berechtigungen: Zugriff auf Bewegungsdaten erteilen | 6       | 19     |
| 2 | Einrichtung: meinVGN, Zahlungsdienst und            | 8       | 22     |
|   | Akkueinstellungen                                   |         |        |
| D | Einchecken: Die egon App nutzen                     | 15      | 26     |

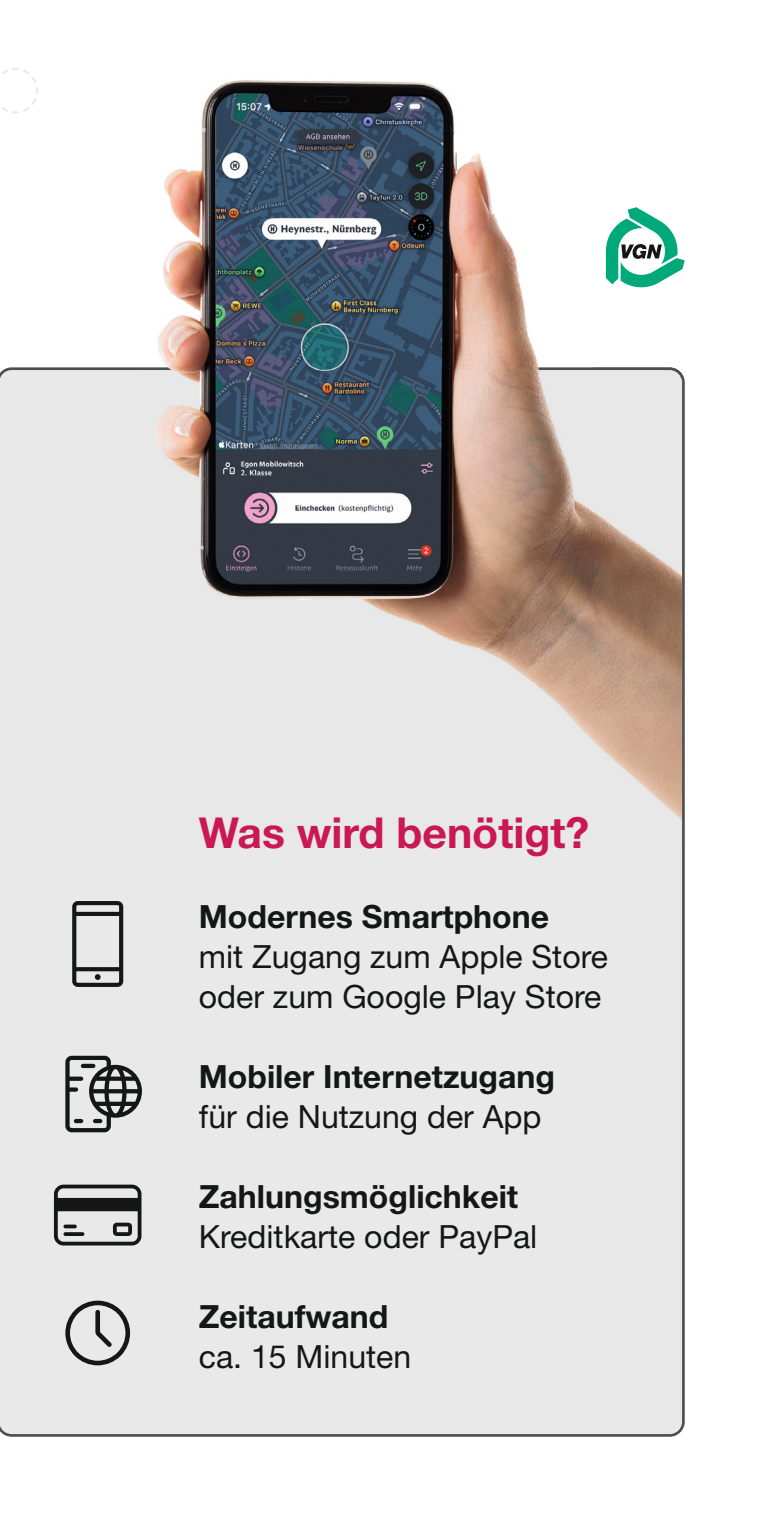

#### Seite 4 / 27

#### Die App herunterladen

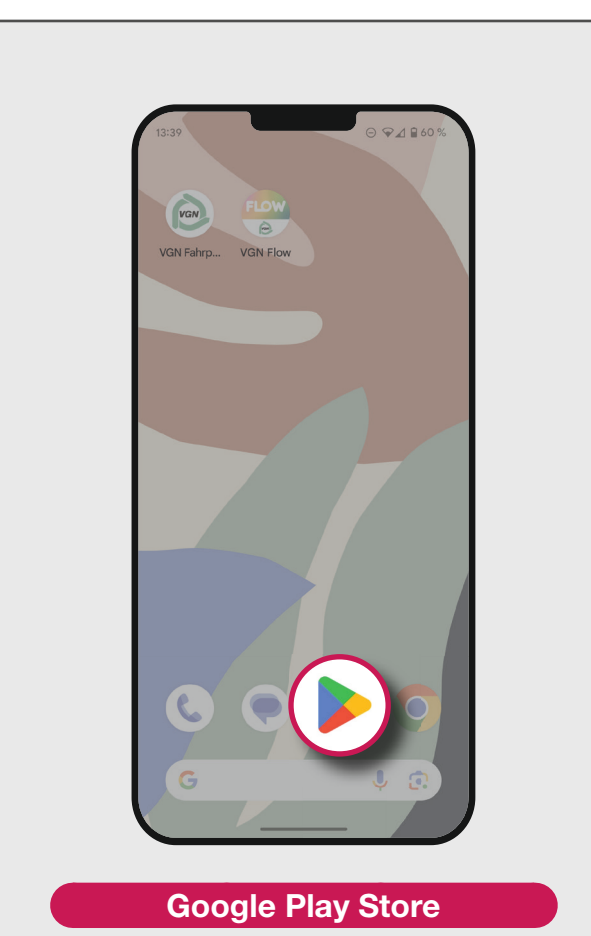

Besitzen Sie ein Smartphone mit Android System, öffnen Sie den **"Google Play Store"**. Sie erkennen diesen am bunten Dreieckspfeil auf weißem Grund.

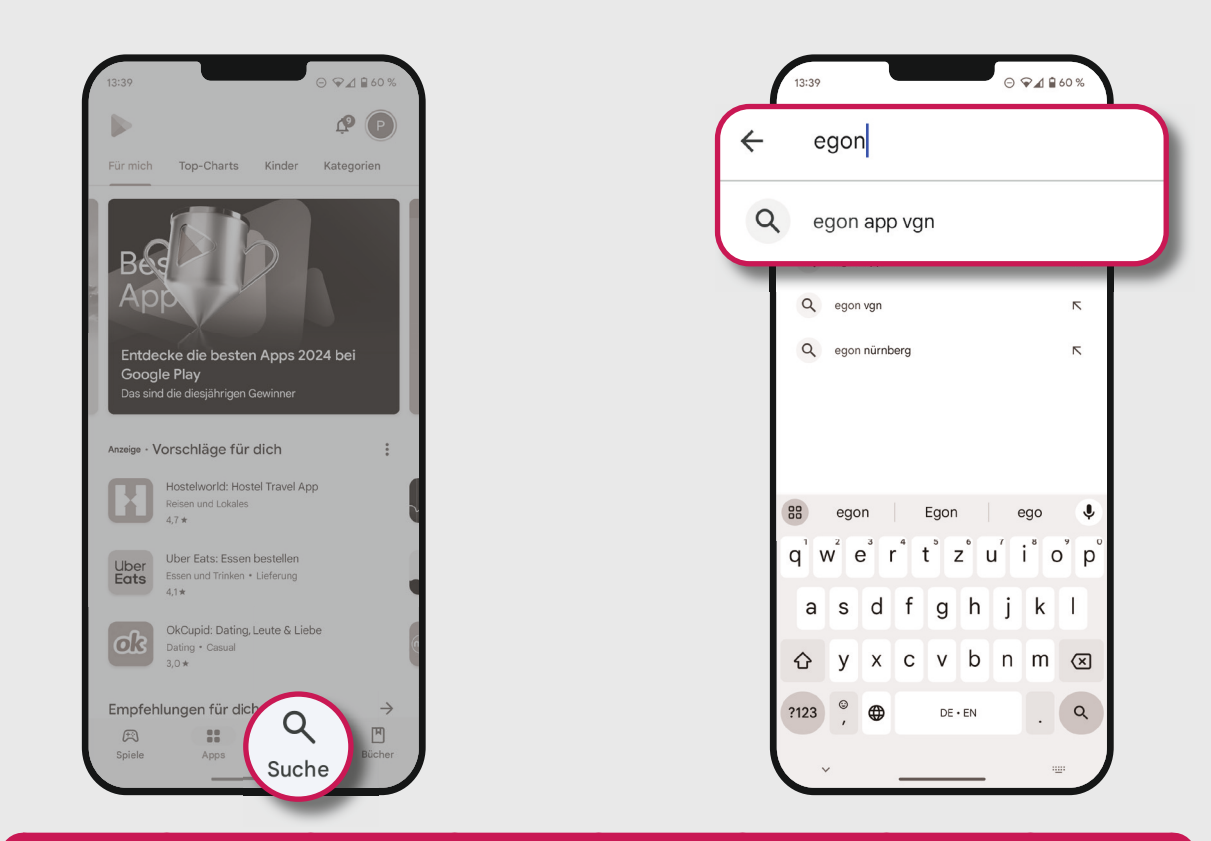

#### **Die App suchen**

Tippen Sie auf das **"Lupen-Symbol"** in der unteren Leiste, um nach der egon App im Play Store zu suchen. Geben Sie "egon" in die Suchleiste ein. In den Suchergebnissen erscheint **"egon app vgn**". Tippen Sie darauf, um mehr Informationen zur App und die Möglichkeit zum Download zu erhalten. Seite **5** / 27

### Die App herunterladen

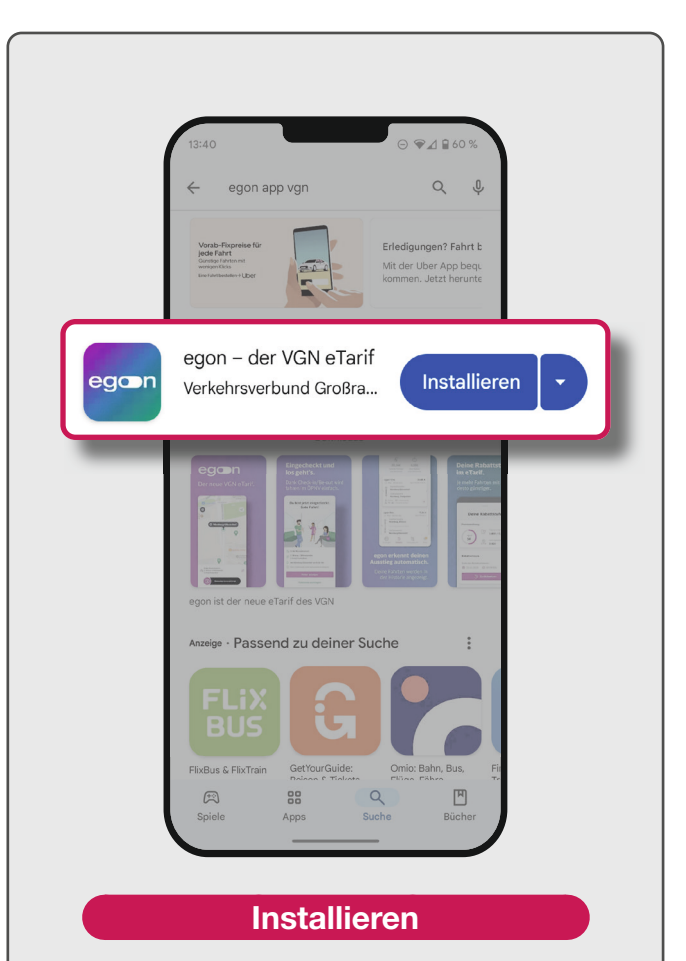

Tippen Sie auf den Button **"Installieren**" neben dem egon App-Symbol. Anschließend startet der Download der App auf Ihr Smartphone.

3

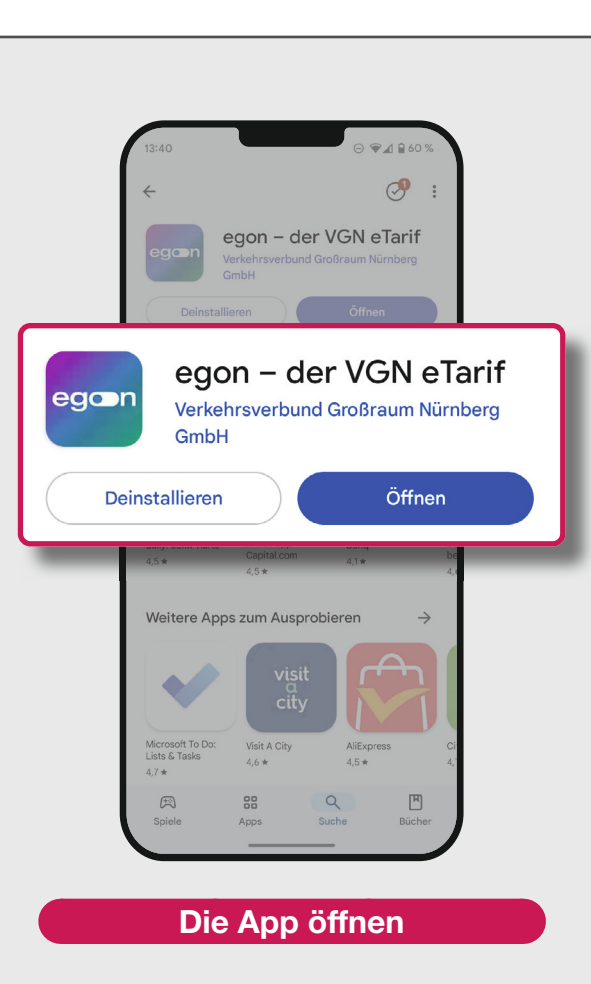

Ein **"Öffnen**"-Button erscheint, sobald der Download der App abgeschlossen ist. Tippen Sie auf diesen, um die egon App zu öffnen.

#### Zugriff auf Bewegungsdaten erteilen

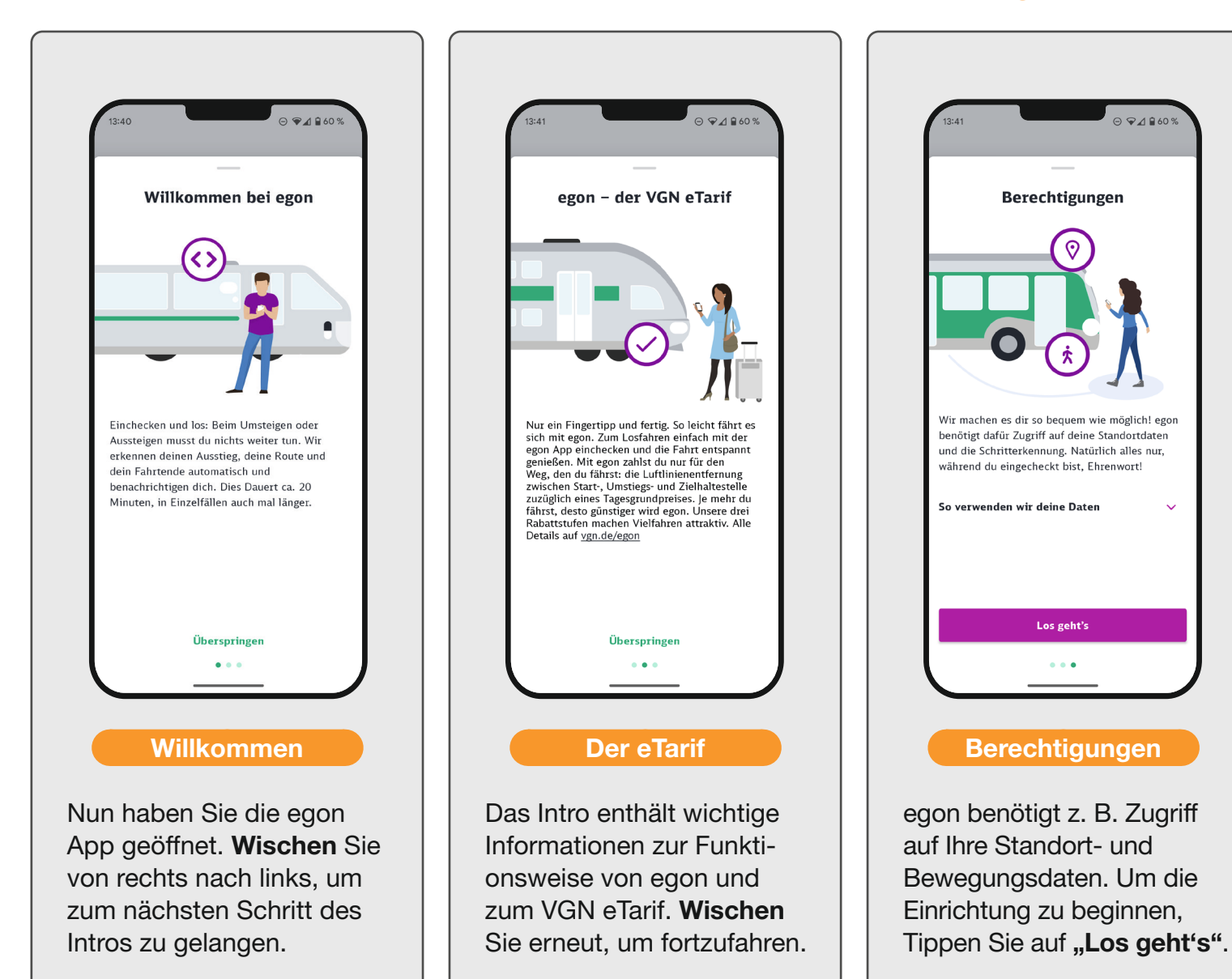

Seite 6 / 27

Seite 7 / 27

#### Zugriff auf Bewegungsdaten erteilen

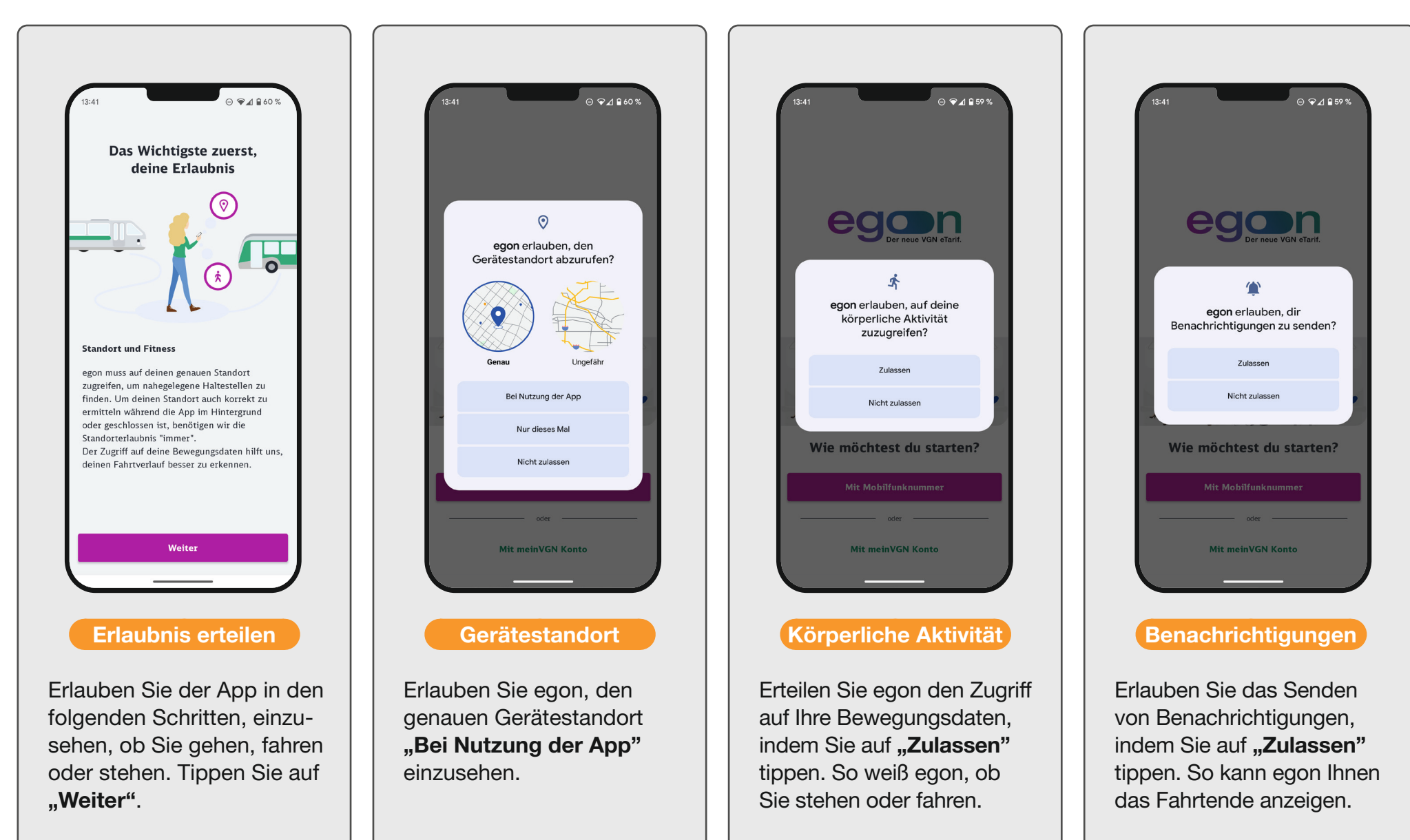

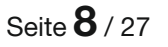

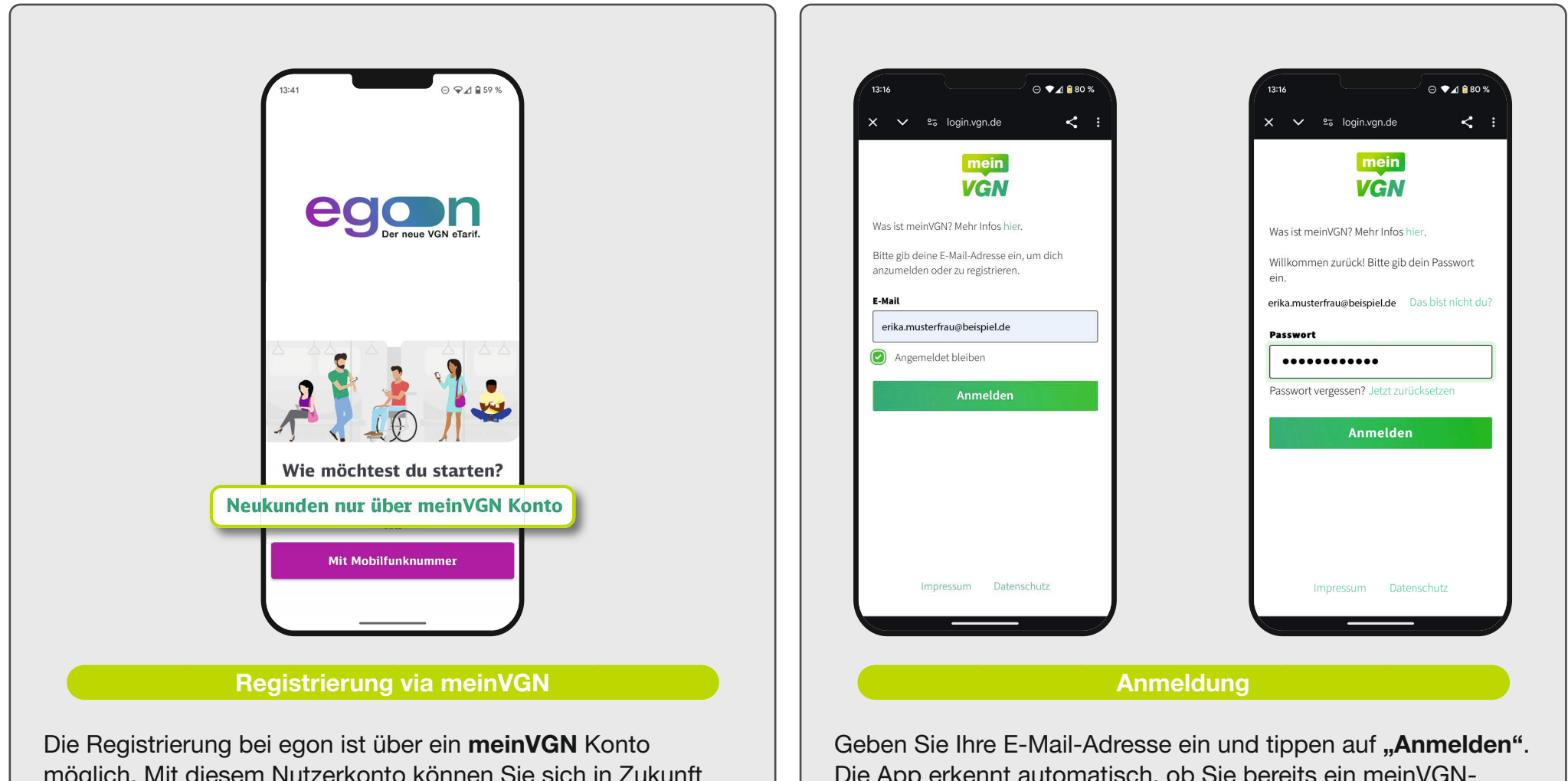

möglich. Mit diesem Nutzerkonto können Sie sich in Zukunft bei allen VGN-Diensten anmelden und benötigen somit übergreifend nur noch *einen* Benutzernamen (E-Mail-Adresse) und *ein* Passwort. Tippen Sie auf **"Mit meinVGN Konto"**. Die App erkennt automatisch, ob Sie bereits ein meinVGN-Konto besitzen. Falls ja, geben Sie nun Ihr Passwort ein und tippen erneut auf **"Anmelden"**. Sollten Sie noch kein meinVGN-Konto besitzen, fahren Sie mit dem nächsten Schritt fort. Einrichtung

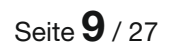

#### ⊝ ♥⊿ 🛢 80 % Was ist meinVGN? Mehr Infos hier. Herzlich Willkommen! Zur Registrierung deines Accounts gib bitte ein sicheres Passwort ein. F-Mail erika.musterfrau@beispiel.de Passwort Passwort bestätigen Nutzungsbedingungen und Datenschutzvereinbarung akzeptieren Ich willige ein, dass die VGN GmbH oder von ihr beauftragte Unternehmen mir per E-Mail Angebote, Werbeinformationen sowie nformationen und Aufrufe zu Umfragen zusenden dürfen. Deine Einwilligung hierzu kannst du jederzeit widerrufen. « Zurück zur Anmeldung Registrieren Datenschutz Impressum

Zum Anlegen eines neuen meinVGN-Kontos tragen Sie nun ein sicheres Passwort ein, wiederholen dieses und tippen auf "Registrieren".

Registrierung

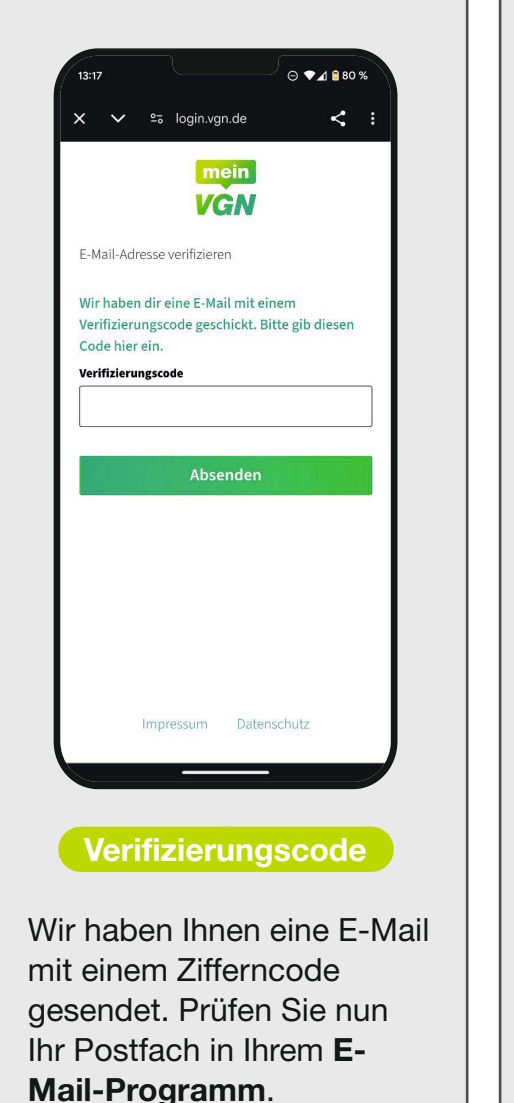

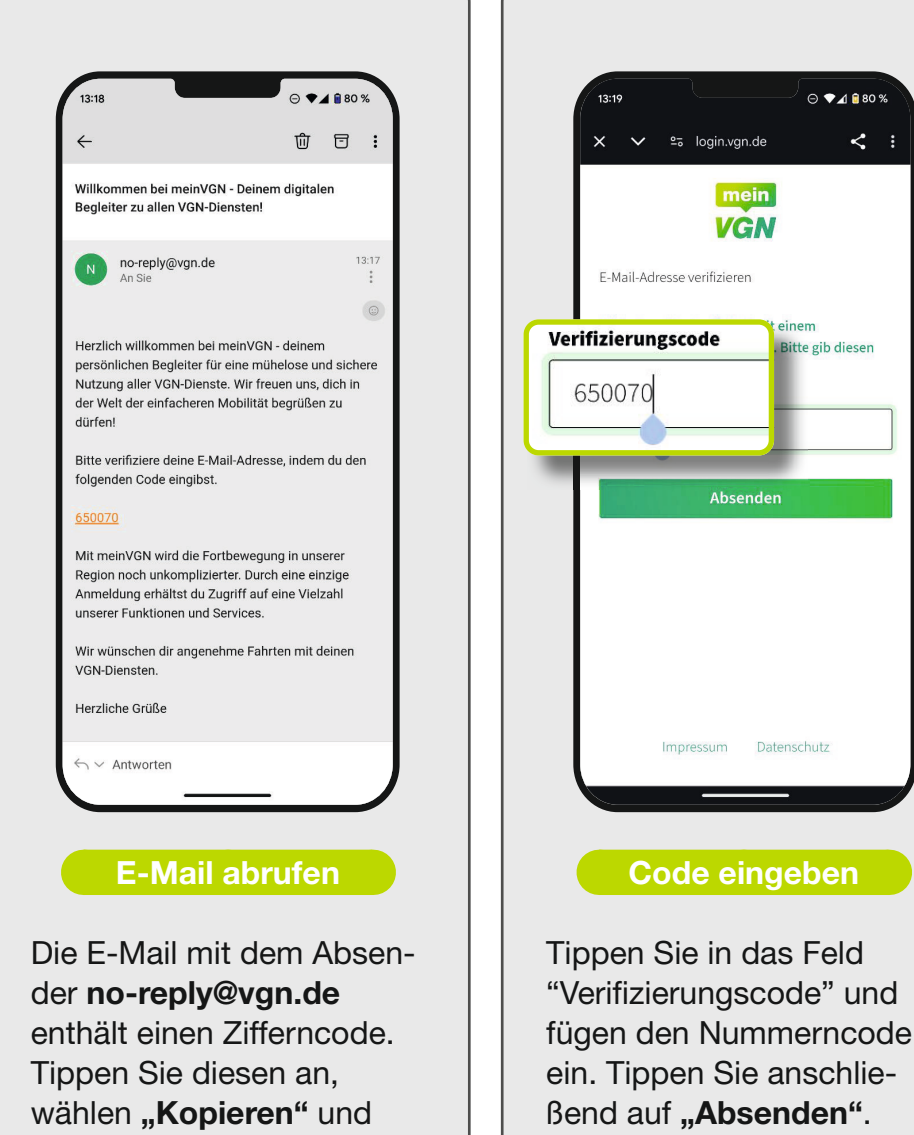

wechseln zurück zu egon.

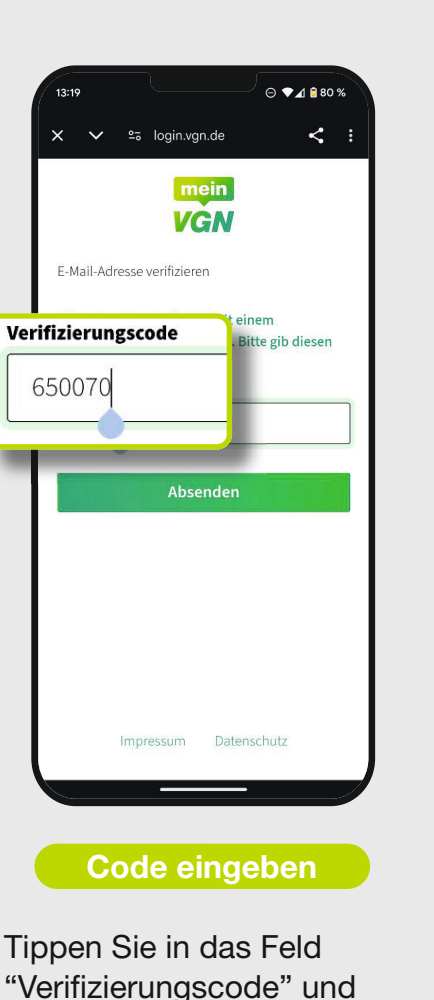

Einrichtung

| × ∨ ≌ login.vgn.de <                                                                         | × ∨ ≌₀ login.vgn.de <     |
|----------------------------------------------------------------------------------------------|---------------------------|
|                                                                                              | Postleitzahl <sup>*</sup> |
| mein                                                                                         | 90403                     |
| VGN                                                                                          | Stadt *                   |
| egon möchte Zugriff auf deinen meinVGN Account<br>und deine dort hinterlegten Daten erhalten | Nürnberg                  |
| and deme dort mineriegten baten erhörten.                                                    | Straße *                  |
| E-Mail                                                                                       | Musterstraße              |
| erika.musterfrau@beispiel.de                                                                 | Hausnummer *              |
| Vorname *                                                                                    | 1                         |
| Erika                                                                                        |                           |
| Nachname *                                                                                   | Land <sup>^</sup>         |
| Musterfrau                                                                                   | Deutschland               |
| Anrede *                                                                                     |                           |
| Frau 🗸                                                                                       | Weiter                    |
| Geburtsdatum *                                                                               | Abbrechen                 |
| 01.01.1960                                                                                   |                           |

#### Account anlegen

Nun hinterlegen Sie Ihre persönlichen Daten. Füllen Sie dazu das Formular aus. Wischen Sie bis an den unteren Bildschirmrand und tippen dann auf "Weiter". Das war's schon.

| Bitte vervollstä<br>Profil                                                                                                    | ndige dein                                                                            |
|----------------------------------------------------------------------------------------------------|---------------------------------------------------------------------------------------|
| Frau                                                                                                    | ~                                                                                     |
| Erika                                                                                                    |                                                                                       |
| Musterfrau                                                                                                    |                                                                                       |
| erika.musterfrau@beispiel.d                                                                                                    | e                                                                                     |
| 90403                                                                                                    |                                                                                       |
| 01.01.1960                                                                                                    | <b></b>                                                                               |
| Wir benötigen deinen Namen<br>für die Erstellung und Kontro<br>die E-Mail-Adresse kommuniz<br>Anrede und PLZ werden für o<br>benötigt. | und Geburtsdatum<br>Ile des Tickets. Übe<br>tieren wir mit dir.<br>die Pilotteilnahme |
| Ich bin volljährig und akzepti<br>und <u>Datenschutzhinweise</u>                                                                       | ere die <u>AGB</u>                                                                    |
| Woitor                                                                                                    |                                                                                       |

#### Datenübernahme

Nun sind Sie wieder in der egon App. Ihre persönlichen Daten wurden automatisch aus Ihrem meinVGN-Konto übernommen. Wischen Sie auch hier bis ganz nach unten. Tippen Sie auf das Kästchen zur Bestätigung Ihrer Volljährigkeit und der Annahme der AGBs und dann auf "Weiter".

#### Seite **11** / 27

#### meinVGN, Zahlungsdienst und Akkueinstellungen

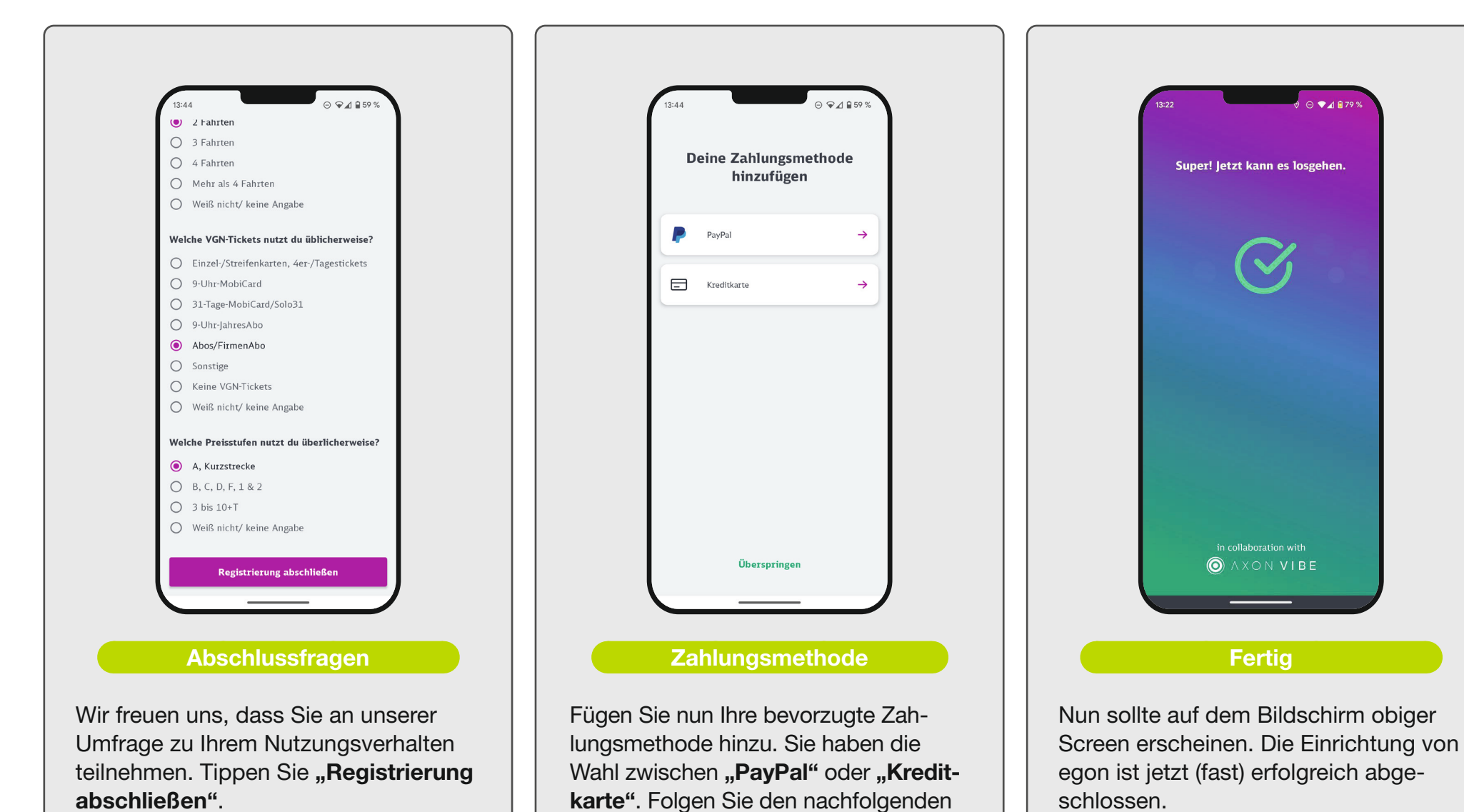

Schritten zur Einrichtung der Zahlung.

#### Seite 12/27

#### meinVGN, Zahlungsdienst und Akkueinstellungen

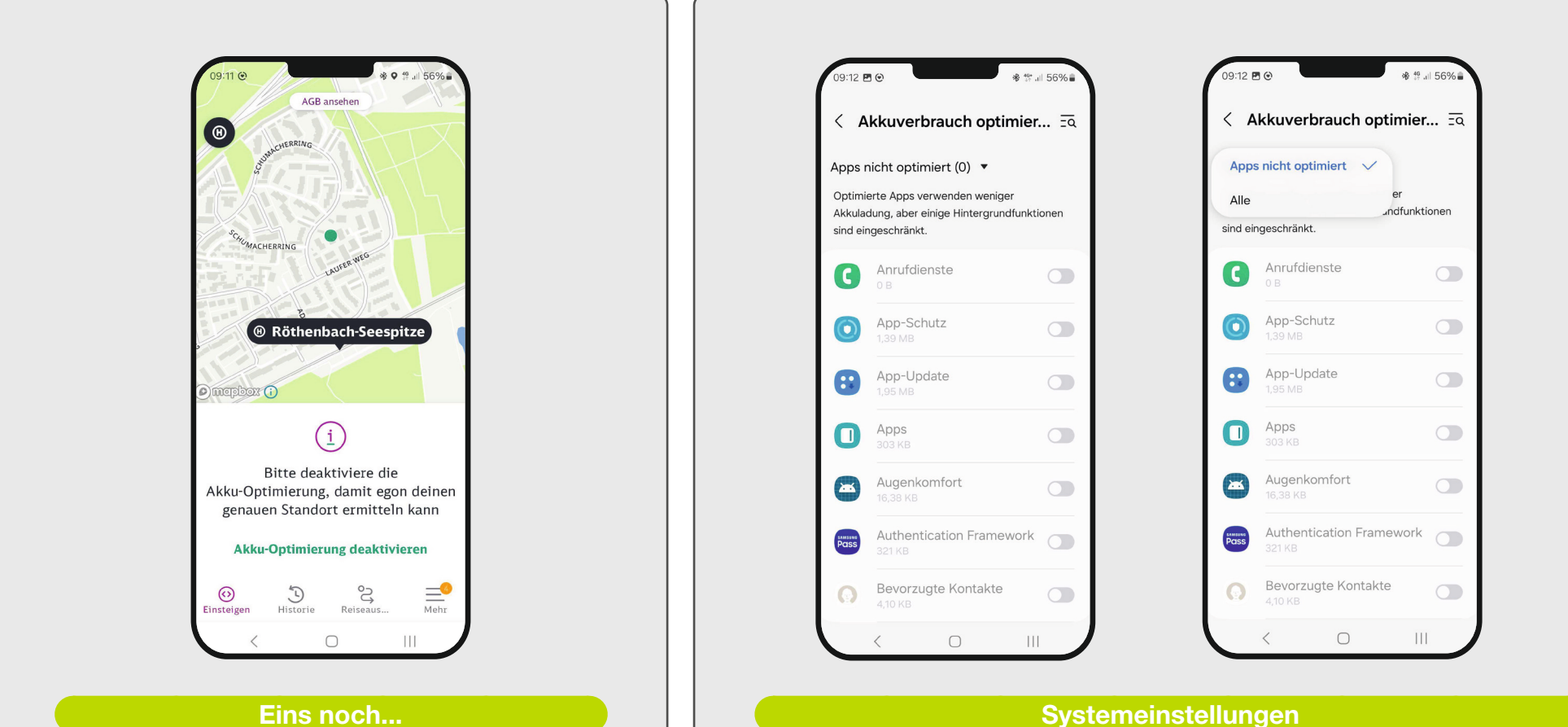

Eins noch...

Damit egon im Hintergrund die Fahrt korrekt aufzeichnen kann, tippen Sie auf "Akku-Optimierung deaktivieren".

#### Sie gelangen nun in die Systemeinstellungen. Tippen Sie auf den Pfeil "Apps nicht optimiert". Anschließend tippen Sie auf das Textfeld "Alle".

#### Seite **13** / 27

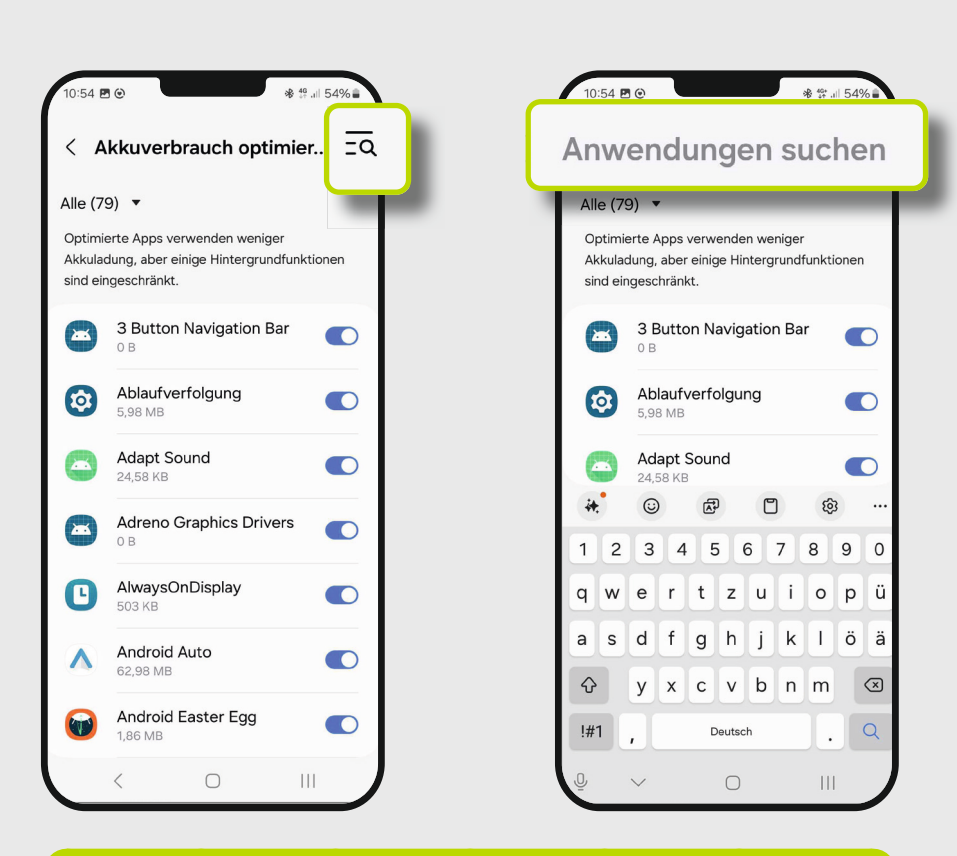

#### egon suchen

Um nach der egon App in den Einstellungen zu suchen tippen Sie auf das **"Lupen-Symbol"** oben rechts. Tippen Sie anschließend in das Suchfeld und geben Sie **"egon"** ein.

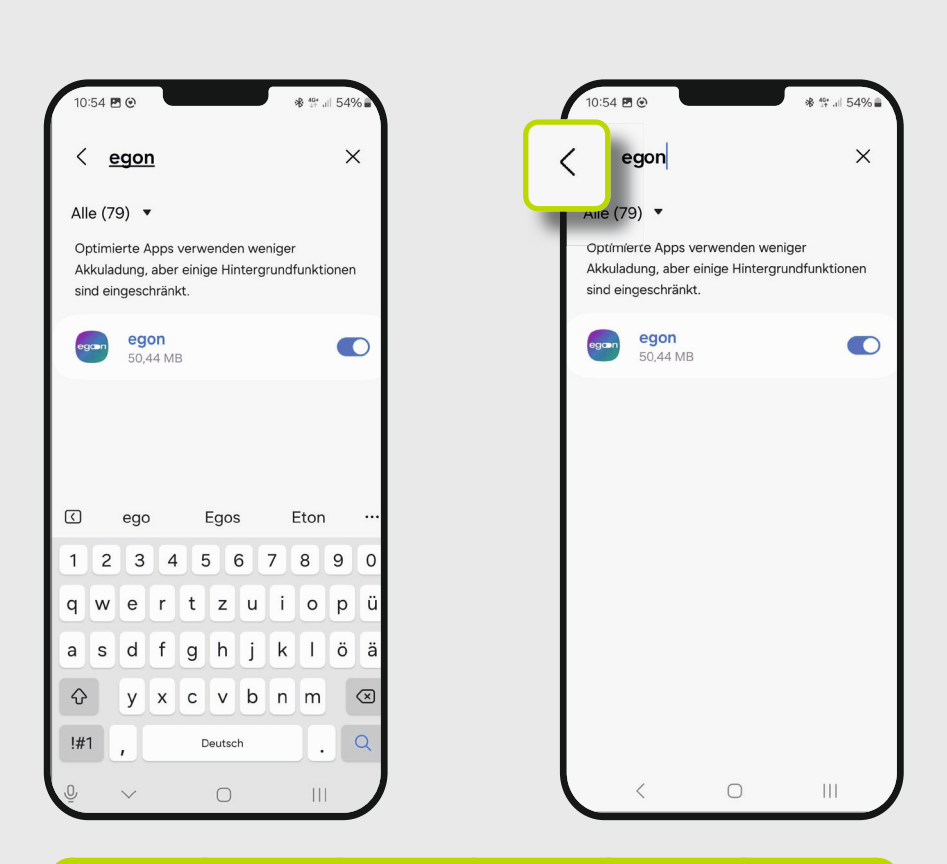

#### Optimierung deaktivieren

Nach der Eingabe wird die egon App sichtbar. Tippen Sie auf den blauen Slider um die Akku-Optimierung zu deaktivieren. Mit Tippen auf den Pfeil oben links gelangen Sie anschließend zurück zur egon App.

-2

Seite **14** / 27

#### meinVGN, Zahlungsdienst und Akkueinstellungen

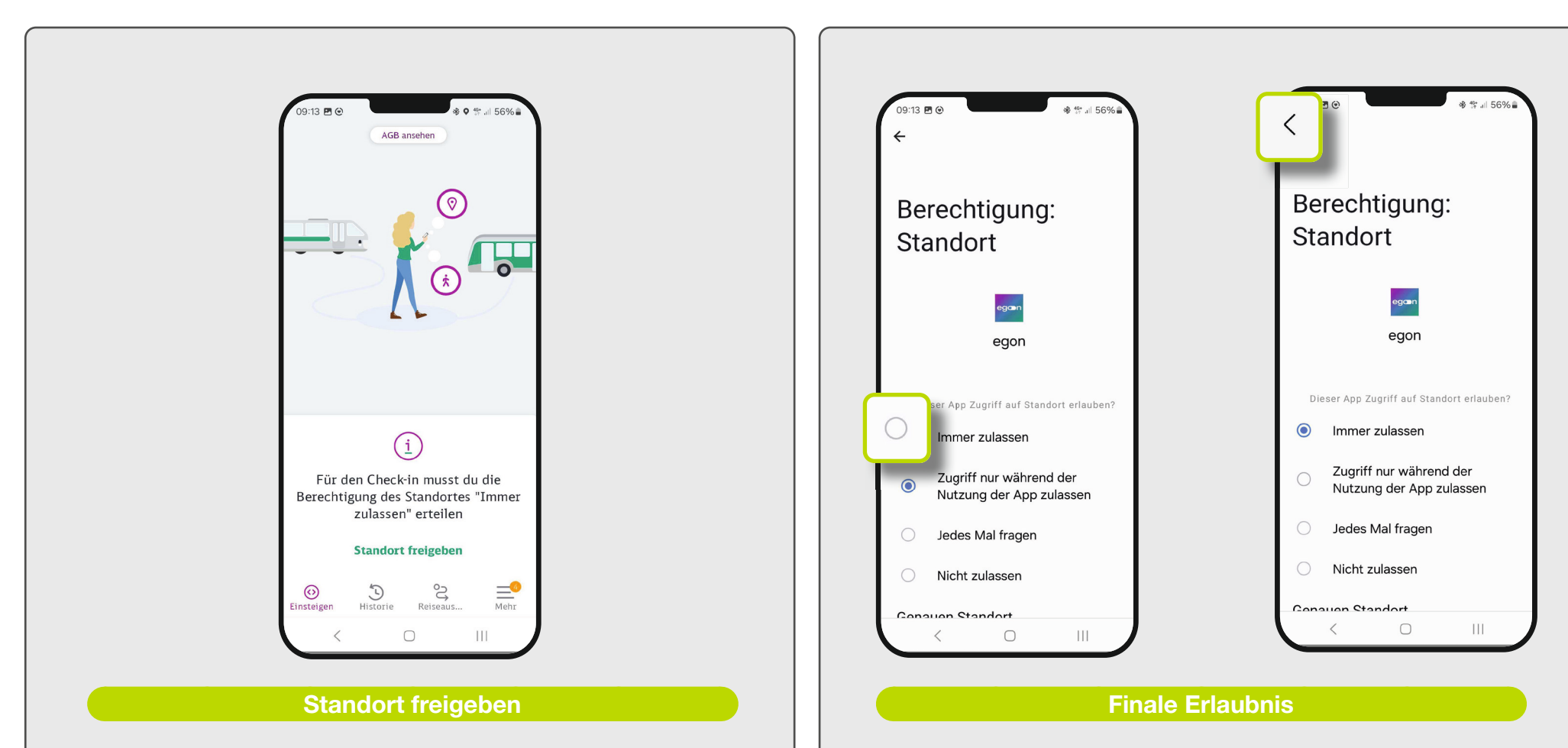

egon benötigt den Zugriff auf Ihre Standort- und Bewegungsdaten um zu erkennen, ob Sie gehen, fahren oder stehen. Um die Einrichtung zu beginnen, tippen Sie auf **"Standort freigeben"**. Egon leitet Sie anschließend in die Systemeinstellungen Ihres Smartphones weiter. Um den Zugriff auf den Standort zu erlauben, tippen Sie auf **"Immer zulassen"**. Durch Tippen auf den Pfeil oben links gelangen Sie zurück in die egon App. Seite 15/27

### Die egon App nutzen

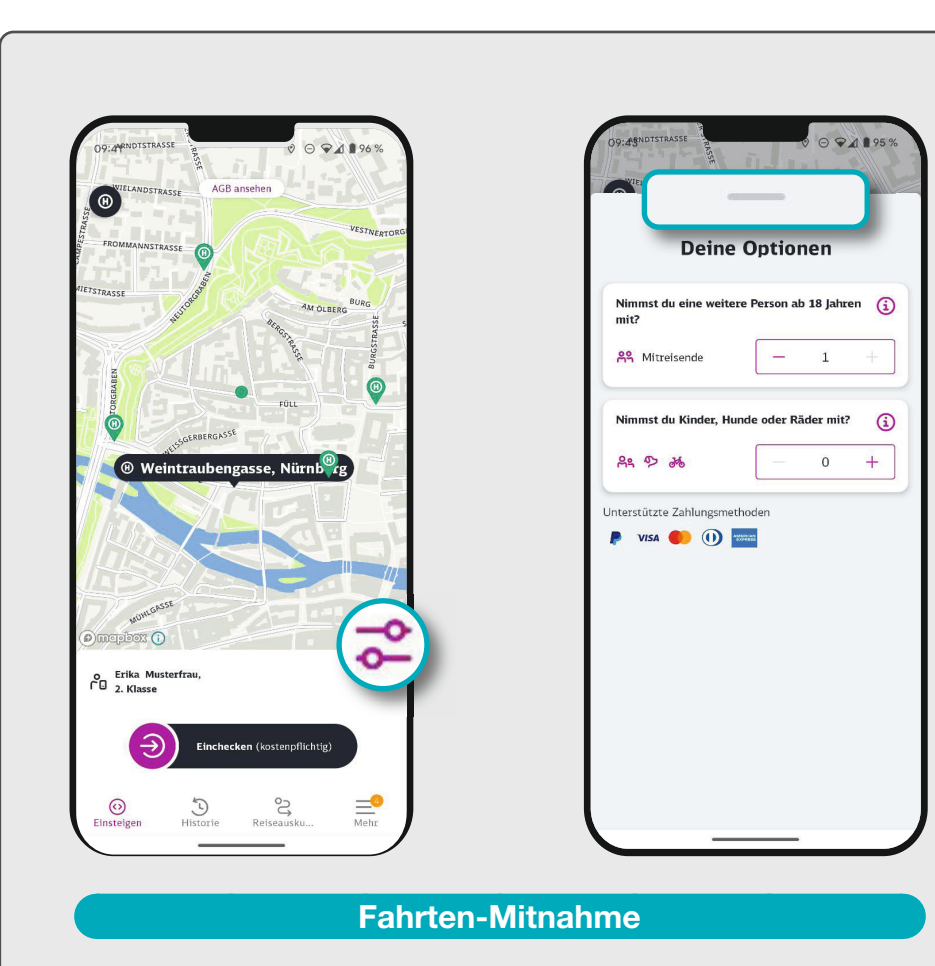

Um weitere Personen (maximal eine weitere Person über 18 Jahre) oder Kinder, Hunde oder Fahrräder mitzunehmen, tippen Sie auf das **"Einstellungssymbol"**. Anschließend tippen Sie auf die **"Plus-"** und **"Minus-" Buttons** und legen die Anzahl fest. Um zurück zum Check-in Button zu kommen, wischen Sie den **grauen Schieberegler** nach unten.

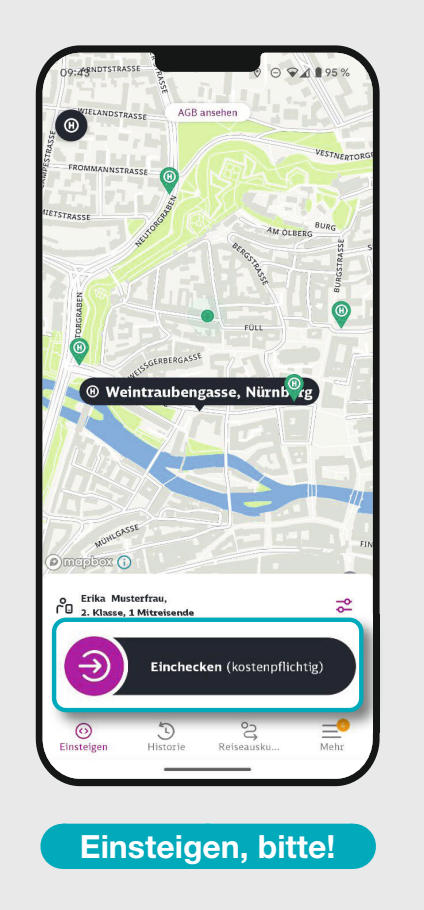

egon erkennt automatisch die nahegelegenste Haltestelle. Vor dem Einstieg müssen Sie einchecken: "Schieben" Sie den pinken Knopf von links nach rechts.

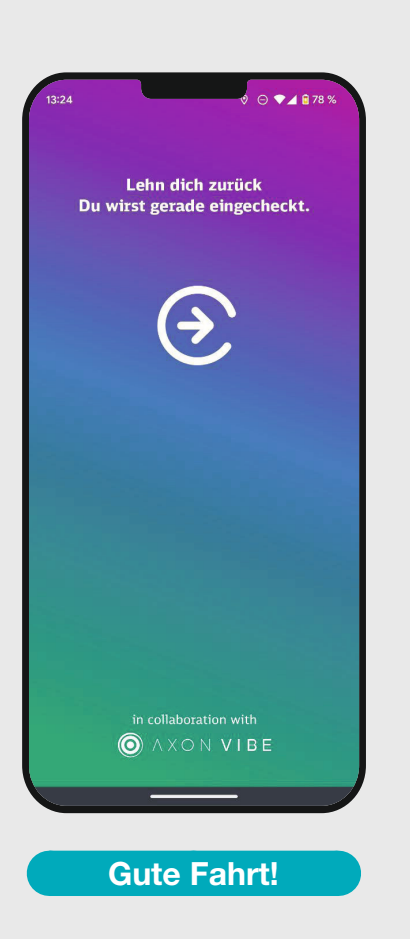

Nun können Sie Ihre Fahrt von A nach B genießen. egon erkennt das Fahrtende und Sie werden automatisch ausgecheckt.

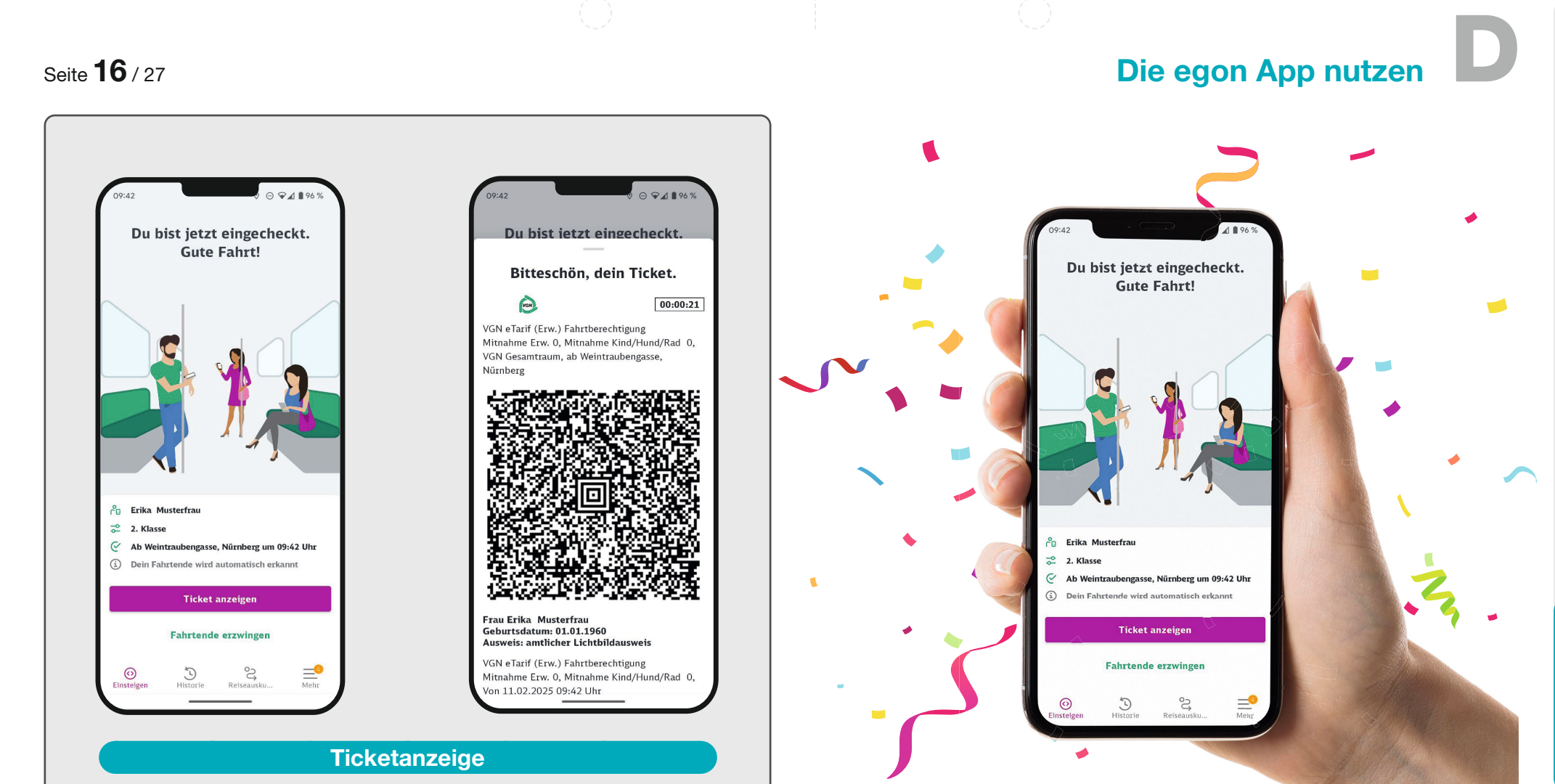

Tippen sie auf den Button **"Ticket anzeigen"**, wenn Sie in einer Kontrolle nach Ihrem Fahrschein gefragt werden. Es öffnet sich eine Unterseite, die Details Ihrer Fahrkarte und einen QR-Code enthält. Zeigen Sie diesen bei einer Fahrkartenkontrolle vor.

Wir wünschen allzeit gute Fahrt mit egon! Sollten Sie noch Fragen oder Anmerkungen zur egon App haben, kontaktieren Sie uns gerne unter **egon@vgn.de**.

# Einchecken

Seite 17 / 27

#### Die App herunterladen

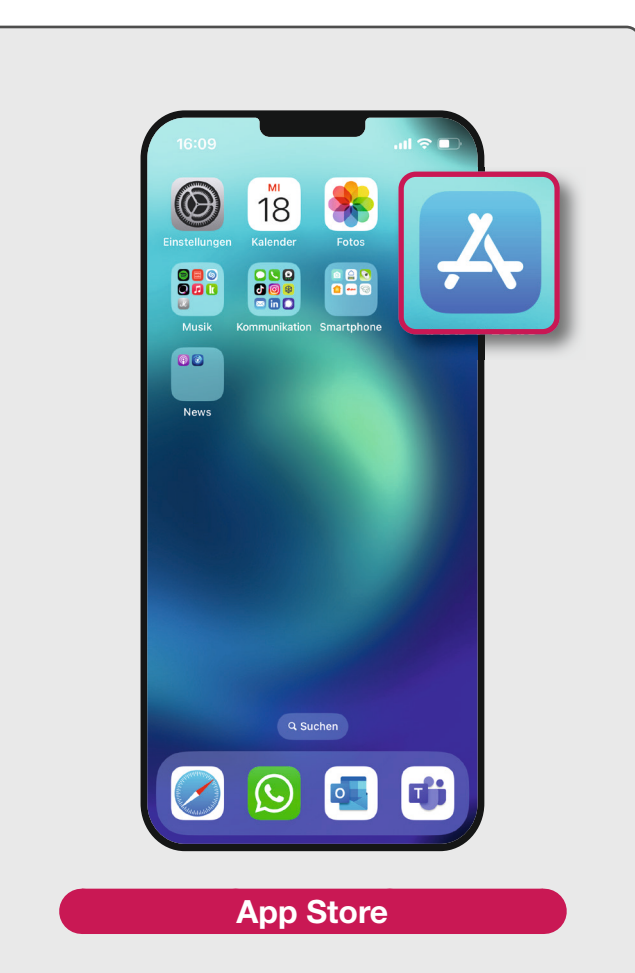

Nutzen Sie ein Smartphone mit Apple System, öffnen Sie den **"App Store"**.

35

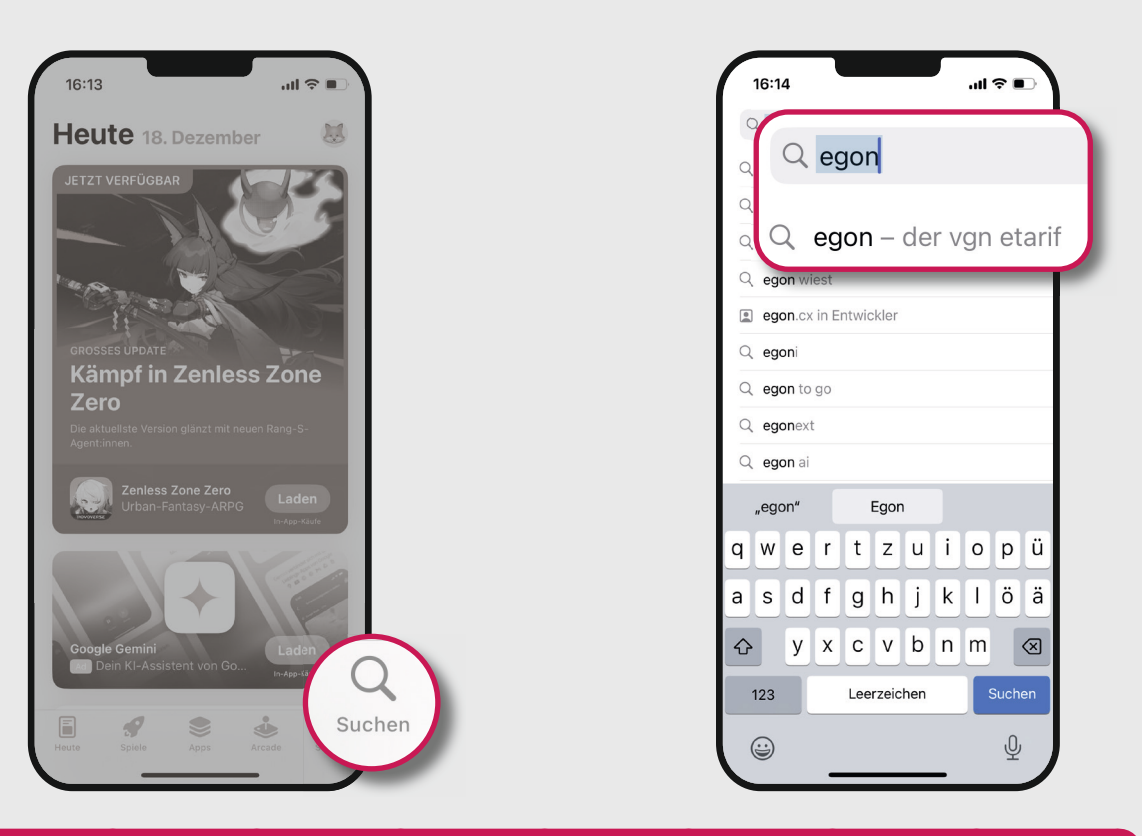

#### **Die App suchen**

36

Tippen Sie auf das **"Lupen-Symbol"** in der unteren Leiste, um nach der egon App im App Store zu suchen. Geben Sie "egon" in die Suchleiste ein. In den Suchergebnissen erscheint "egon app vgn". Tippen Sie darauf, um mehr Informationen zur App und die Möglichkeit zum Download zu erhalten.

#### Seite 18/27

# 16:16 ...l 🕆 🗖 🔍 egon – der vgn etarif 🛛 💿 Abbrecher egon – der VGN eTarif egon Laden Reisen VGN Fahrplan & Tickets VGN Installieren

Tippen Sie auf **"Laden"** rechts neben dem egon App-Symbol. Anschließend startet der Download der App auf Ihr Smartphone.

37

| < Suchen                                                                                                    | egon – del<br>Verkehrsverbu<br>Nuernberg Gm<br>Öffnen | r VGN eTa<br>nd Grossraum<br>bH   | rif            |  |  |
|----------------------------------------------------------------------------------------------------|-------------------------------------------------------|-----------------------------------|----------------|--|--|
| ******<br>Neue Funkt                                                                                           | Jahre                                                 | Reisen Verke                      |                |  |  |
| Version 2.9.3                                                                                                  |                                                       | vor 1 M.                          |                |  |  |
| Wir haben technisch notwendige<br>Aktualisierungen vorgenommen<br>Es wurden Verbesserungen am Algorithmus Mehr |                                                       |                                   |                |  |  |
| Vorschau                                                                                                    |                                                       |                                   |                |  |  |
| ega                                                                                                    | n                                                     | Eingecheckt<br>los geht's.        |                |  |  |
| Der neue V                                                                                                    |                                                       | Dank Check-in/E<br>fahren im ÖPNV |                |  |  |
|                                                                                                    | O people and<br>and argents<br>area                   | Du bist jetzt eing<br>Gute Fahrt  |                |  |  |
| Heute Spiele                                                                                                   | Apps Arc                                              | ade Suchen                        |                |  |  |
|                                                                                                    |                                                       |                                   |                |  |  |
| Die                                                                                                    | App öffr                                              | nen                               |                |  |  |
|                                                                                                    |                                                       |                                   |                |  |  |
| Ein <b>"Öffnen"</b> -Bu<br>der Download de                                                                     | itton ers<br>er App b                                 | cheint,<br>eendet                 | sobald<br>ist. |  |  |

38

10:31

Öffnen Sie nun egon.

### Die App herunterladen

#### Zugriff auf Bewegungsdaten erteilen

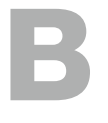

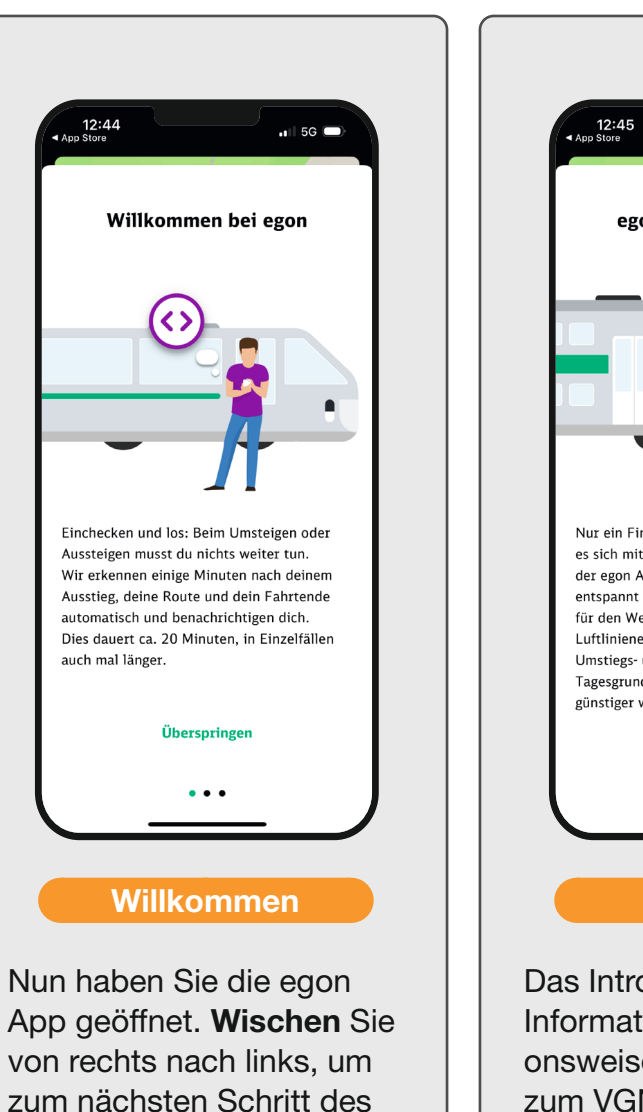

Intros zu gelangen.

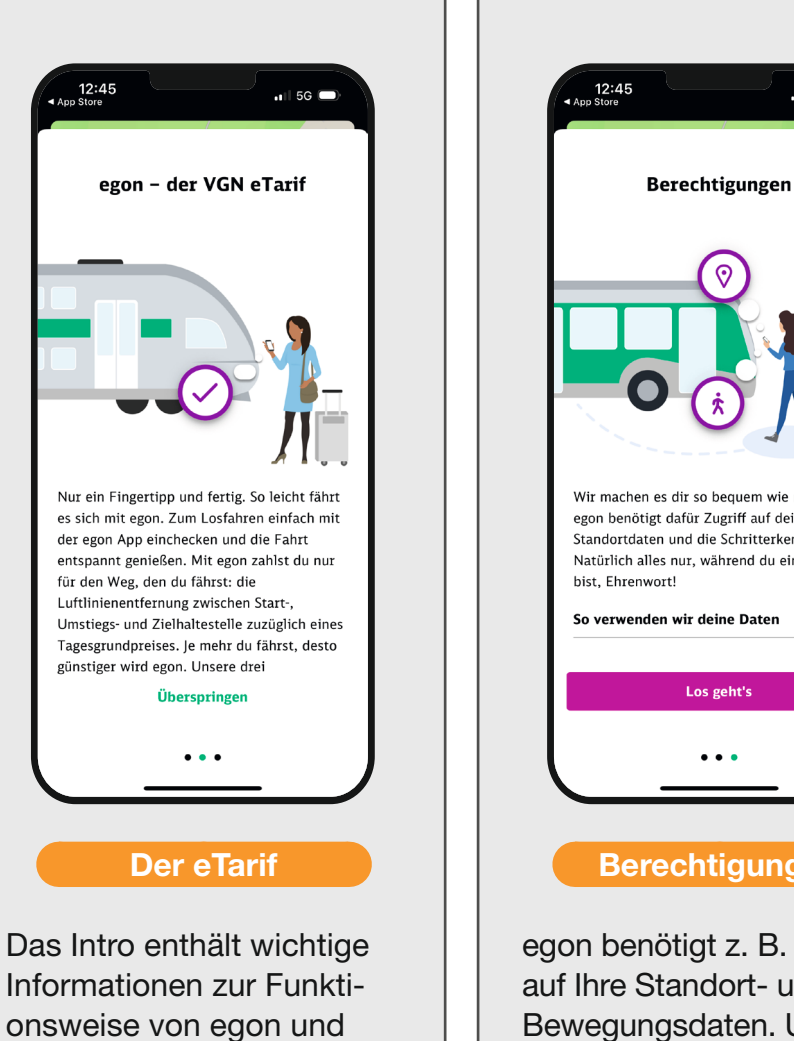

zum VGN eTarif. Wischen Sie erneut, um fortzufahren.

## Wir machen es dir so bequem wie möglich! egon benötigt dafür Zugriff auf deine Standortdaten und die Schritterkennung. Natürlich alles nur, während du eingecheckt So verwenden wir deine Daten Los geht's

📲 5G 🗔

#### **Berechtigungen**

egon benötigt z. B. Zugriff auf Ihre Standort- und Bewegungsdaten. Um die Einrichtung zu beginnen, tippen Sie auf "Los geht's".

# B

#### Seite **20** / 27

#### Zugriff auf Bewegungsdaten erteilen

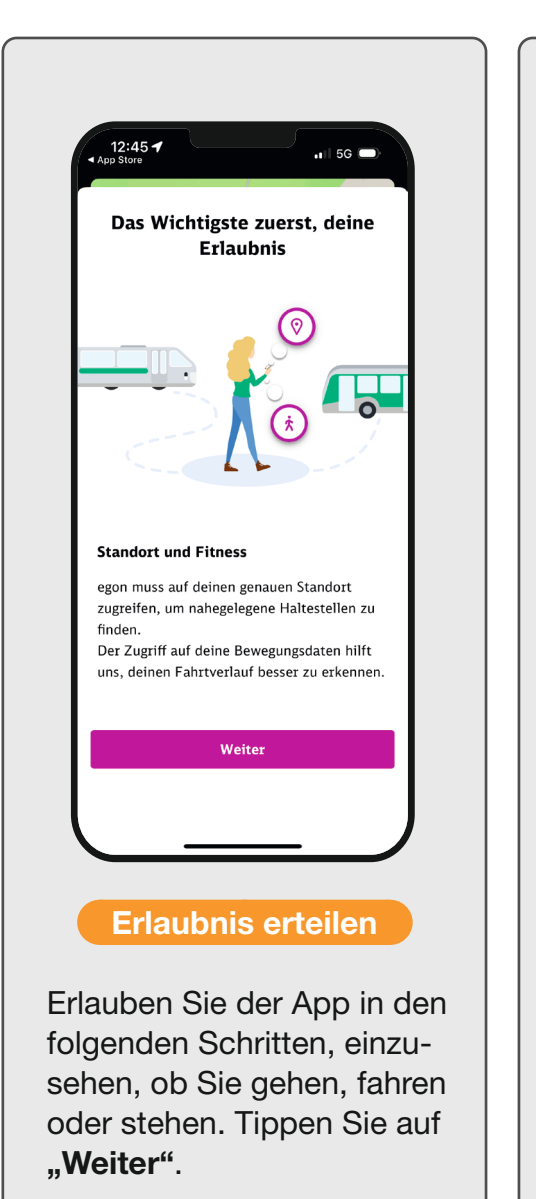

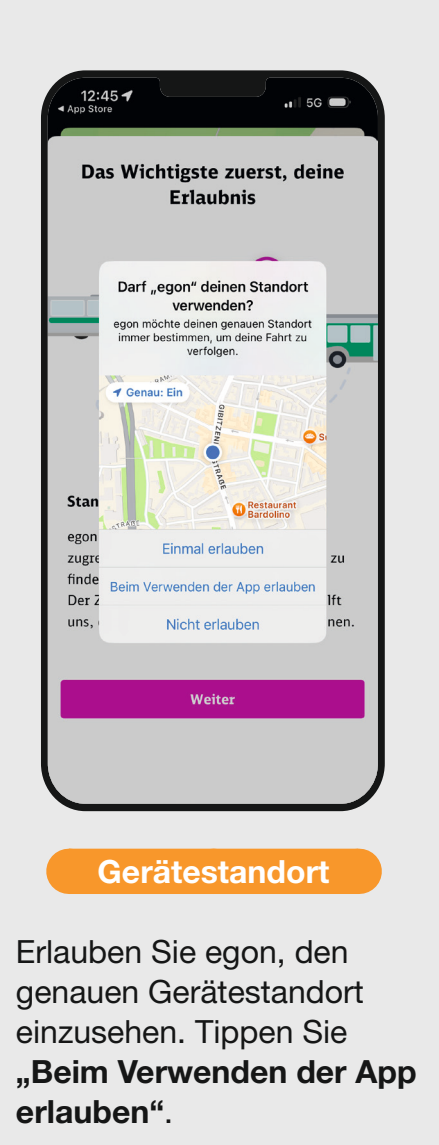

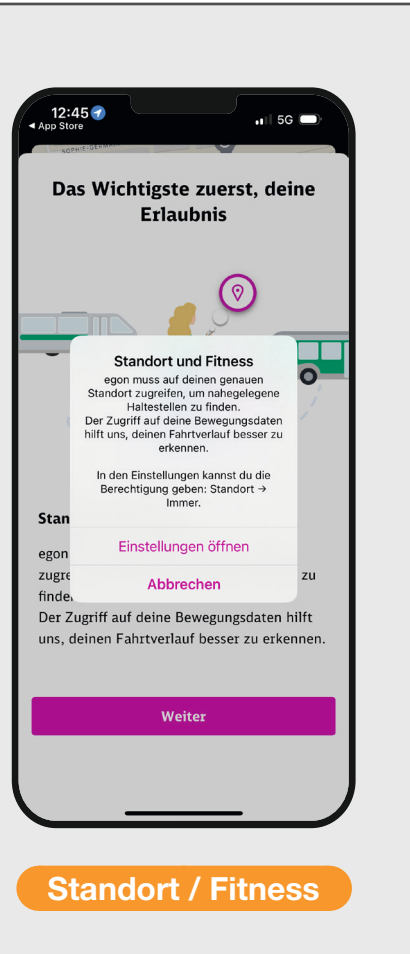

Erteilen Sie egon den Zugriff auf Ihre Bewegungsdaten. Tippen Sie auf **"Einstellungen öffnen"**, um in die iPhone Systemeinstellugen zu gelangen.

### Zugriff auf Bewegungsdaten erteilen

#### Seite 21 / 27

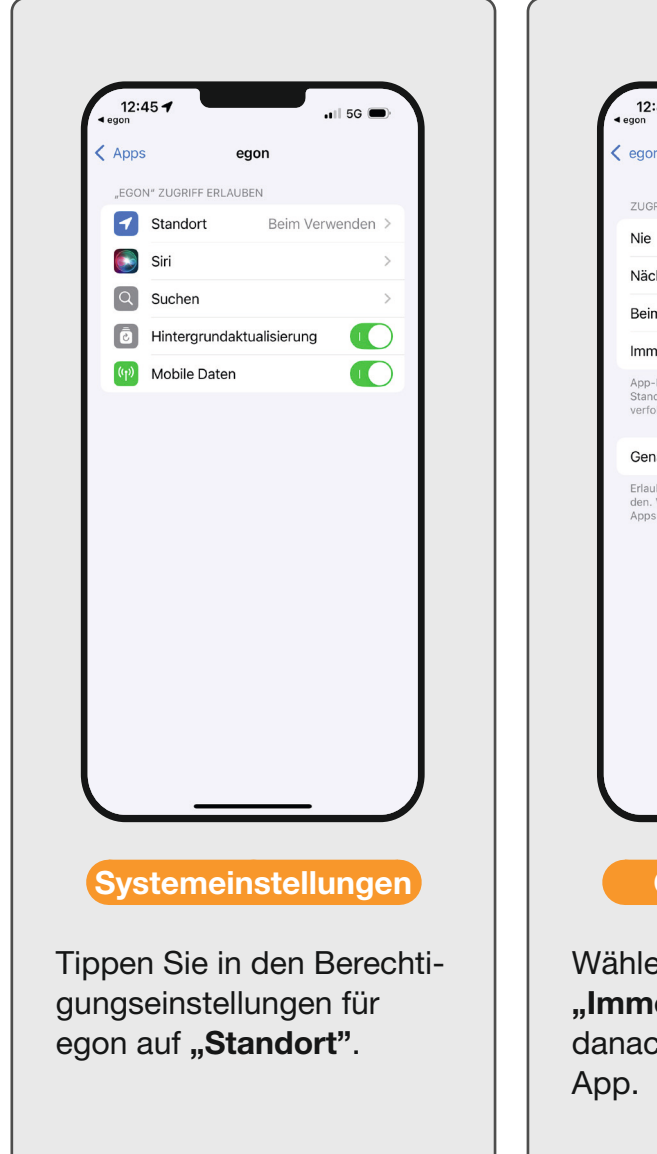

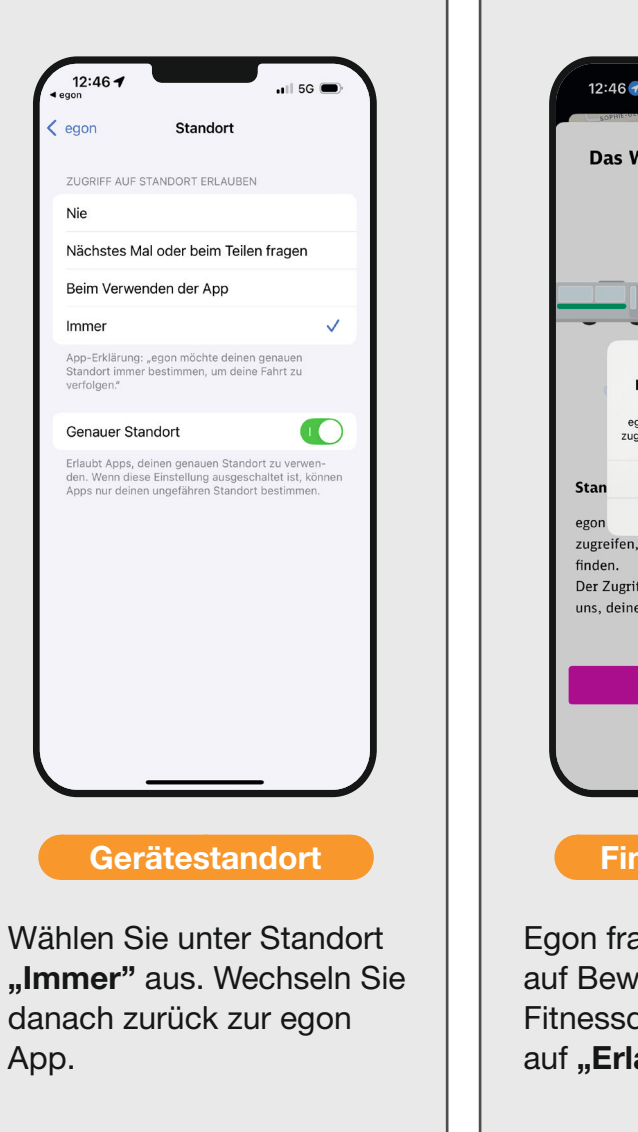

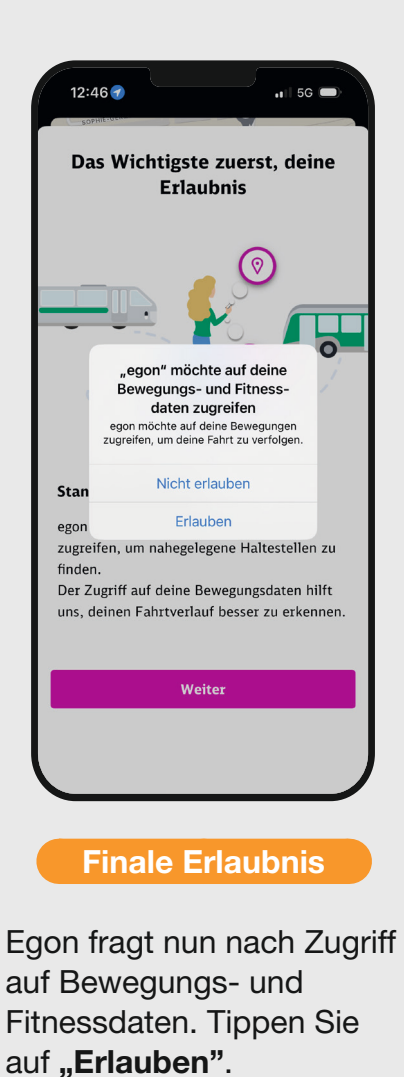

. . . . . . . . . . . . . . . . . . .

# $\bigcirc$

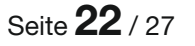

#### meinVGN, Zahlungsdienst und Akkueinstellungen

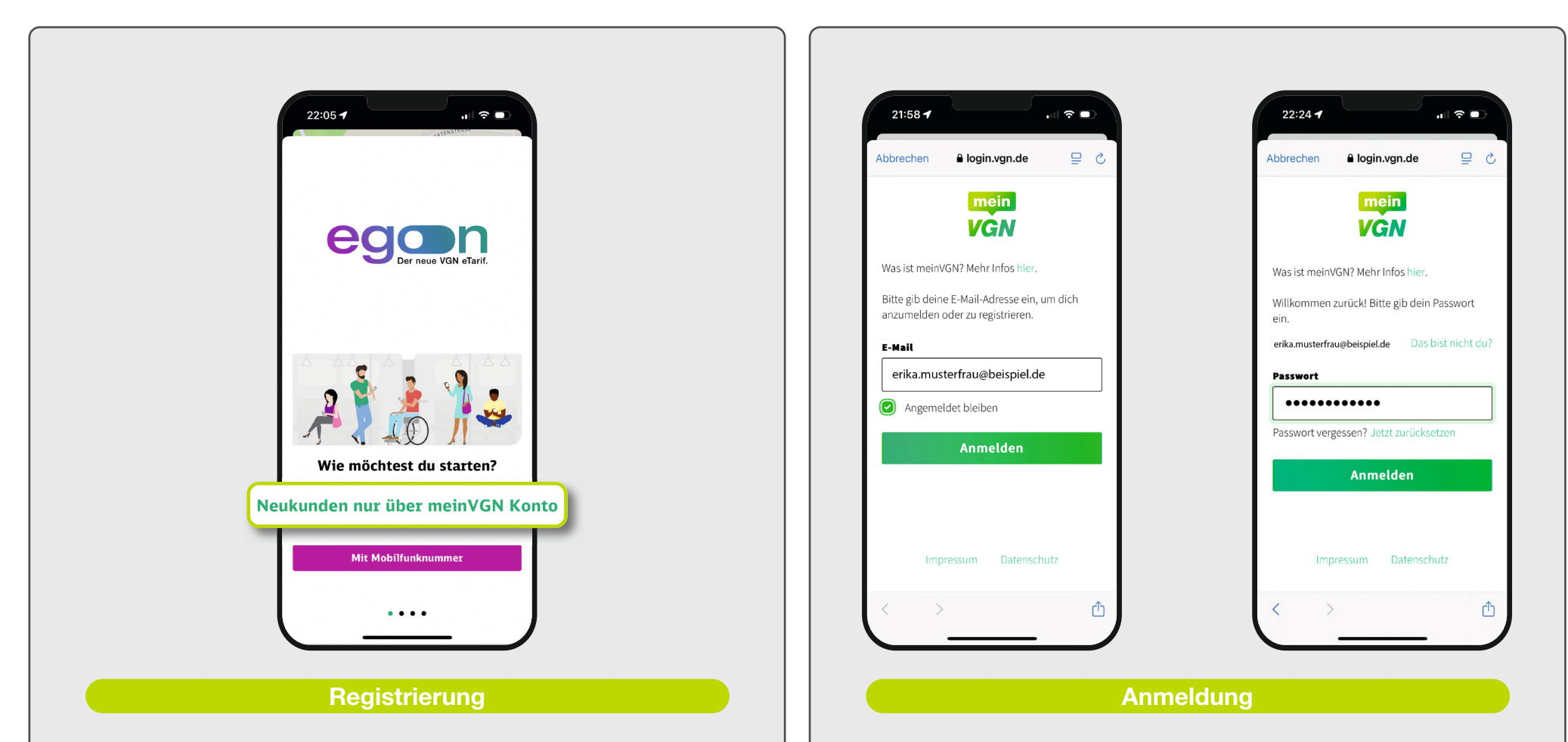

Die Registrierung bei egon ist über ein **meinVGN** Konto möglich. Mit diesem Nutzerkonto können Sie sich in Zukunft bei allen VGN-Diensten anmelden und benötigen somit übergreifend nur noch *einen* Benutzernamen (E-Mail-Adresse) und *ein* Passwort. Tippen Sie auf **"Mit meinVGN Konto"**. Geben Sie Ihre E-Mail-Adresse ein und tippen auf **"Anmelden"**. Die App erkennt automatisch, ob Sie bereits ein meinVGN-Konto besitzen. Falls ja, geben Sie nun Ihr Passwort ein und tippen erneut auf **"Anmelden"**. Sollten Sie noch kein meinVGN-Konto besitzen, fahren Sie mit dem nächsten Schritt fort.

#### Seite 23 / 27

#### meinVGN, Zahlungsdienst und Akkueinstellungen

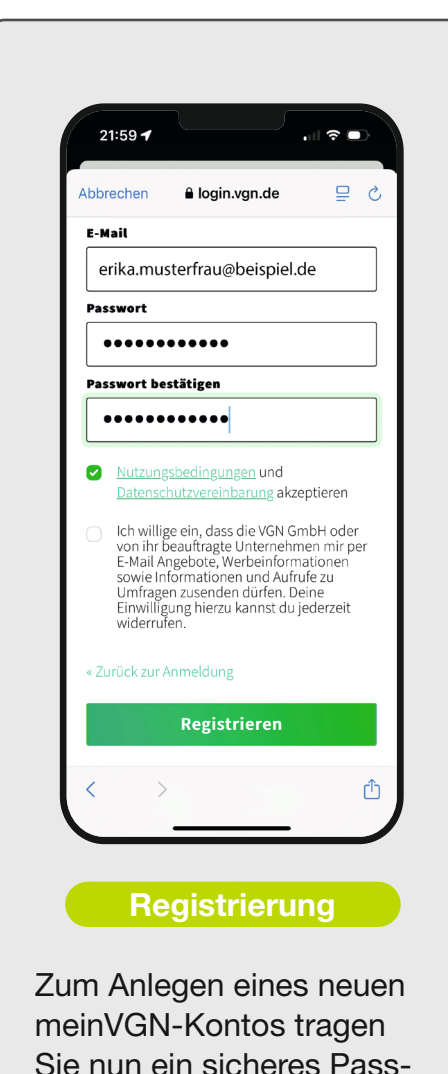

wort ein, wiederholen die-

trieren".

ses und tippen auf "Regis-

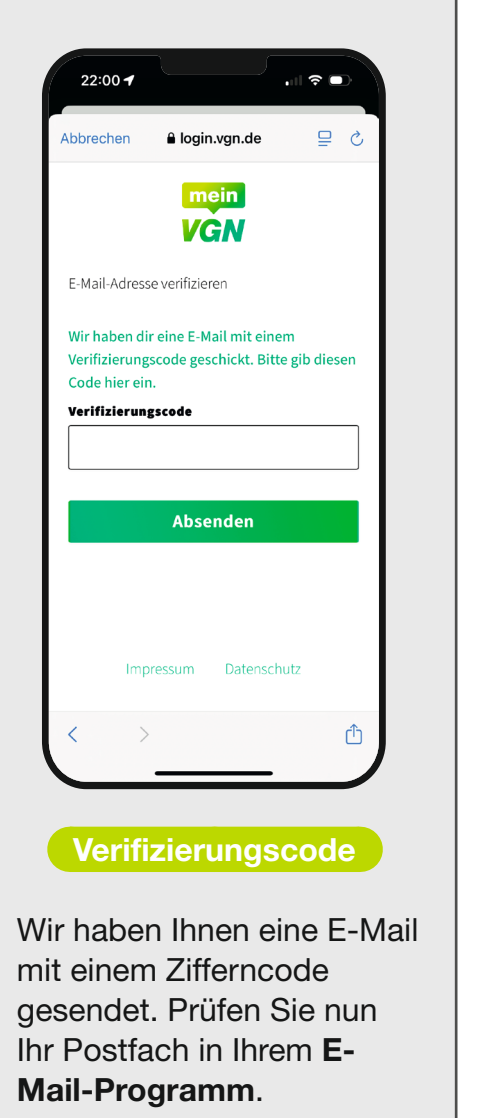

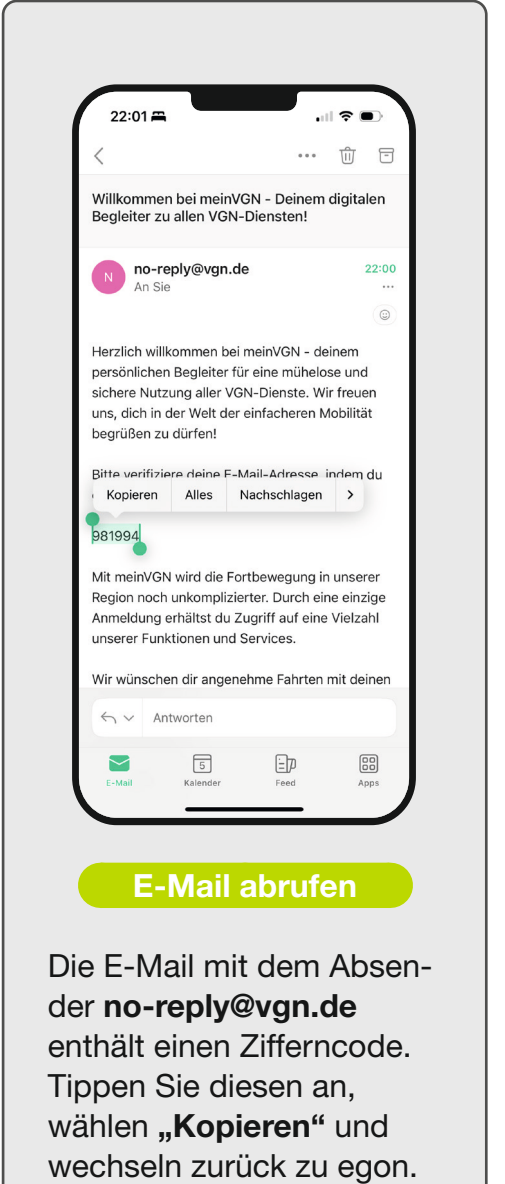

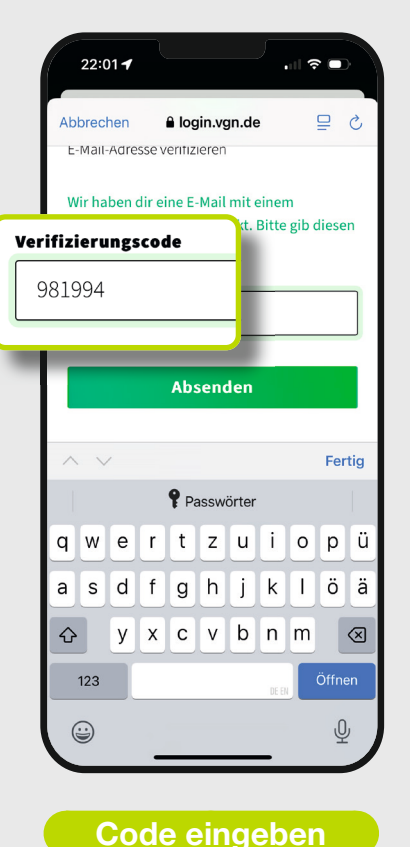

Tippen Sie in das Feld "Verifizierungscode" und fügen den Nummerncode ein. Tippen Sie anschlie-Bend auf "Absenden".

#### Seite 24 / 27

#### 22:02 🕇 22:04 🕇 22:04 🕇 **.**∥ ? ■ 22:05 🕇 ul 🕆 🗖 . 🛛 🗢 🗖 Super, jetzt richten wir noch ₽ ८ login.vgn.de ₽ ८ Abbrechen login.vgn.de Abbrechen Frau dein Profil ein! Musterstadt mein Erika Frau VGN Straße <sup>7</sup> Musterfrau Erika Musterstraße egon möchte Zugriff auf deinen meinVGN Musterstadt Musterfrau Account und deine dort hinterlegten Daten Hausnummer erhalten 12. April 1982 ₿ Musterstadt 35 E-Mail Wir benötigen deinen Namen und 90556 Land \* Geburtsdatum für die Erstellung und Kontrolle erika.musterfrau@beispiel.de des Tickets. 12. April 1982 曲 Über die E-Mail-Adresse kommunizieren wir Deutschland Vorname mit dir. Anrede und PLZ werden für die Wir benötigen deinen Namen und Pilotteilnahme benötigt. Geburtsdatum für die Erstellung und Kontrolle Ich bin volljährig und akzeptiere die des Tickets. Weiter AGB und Über die E-Mail-Adresse kommunizieren wir Nachname mit dir. Anrede und PLZ werden für die Datenschutzhinweise Abbrechen Pilotteilnahme benötigt. Marketing per Mail erhalten Ich bin volljährig und akzeptiere die Anrede AGB und Divers Datenschutzhinweise $\sim$ Weite . . .. . . .

#### Datenübernahme

Nun sind Sie wieder in der egon App. Ihre persönlichen Daten wurden automatisch aus Ihrem meinVGN-Konto übernommen. Wischen Sie auch hier bis ganz nach unten. Tippen Sie auf das Kästchen zur Bestätigung Ihrer Volljährigkeit und dann auf "Weiter".

54

Account anlegen

Nun hinterlegen Sie Ihre persönlichen Daten. Füllen Sie dazu

rand und tippen dann auf "Weiter". Das war's schon.

das Formular aus. Wischen Sie bis an den unteren Bildschirm-

#### Seite 25 / 27

### meinVGN, Zahlungsdienst und Akkueinstellungen

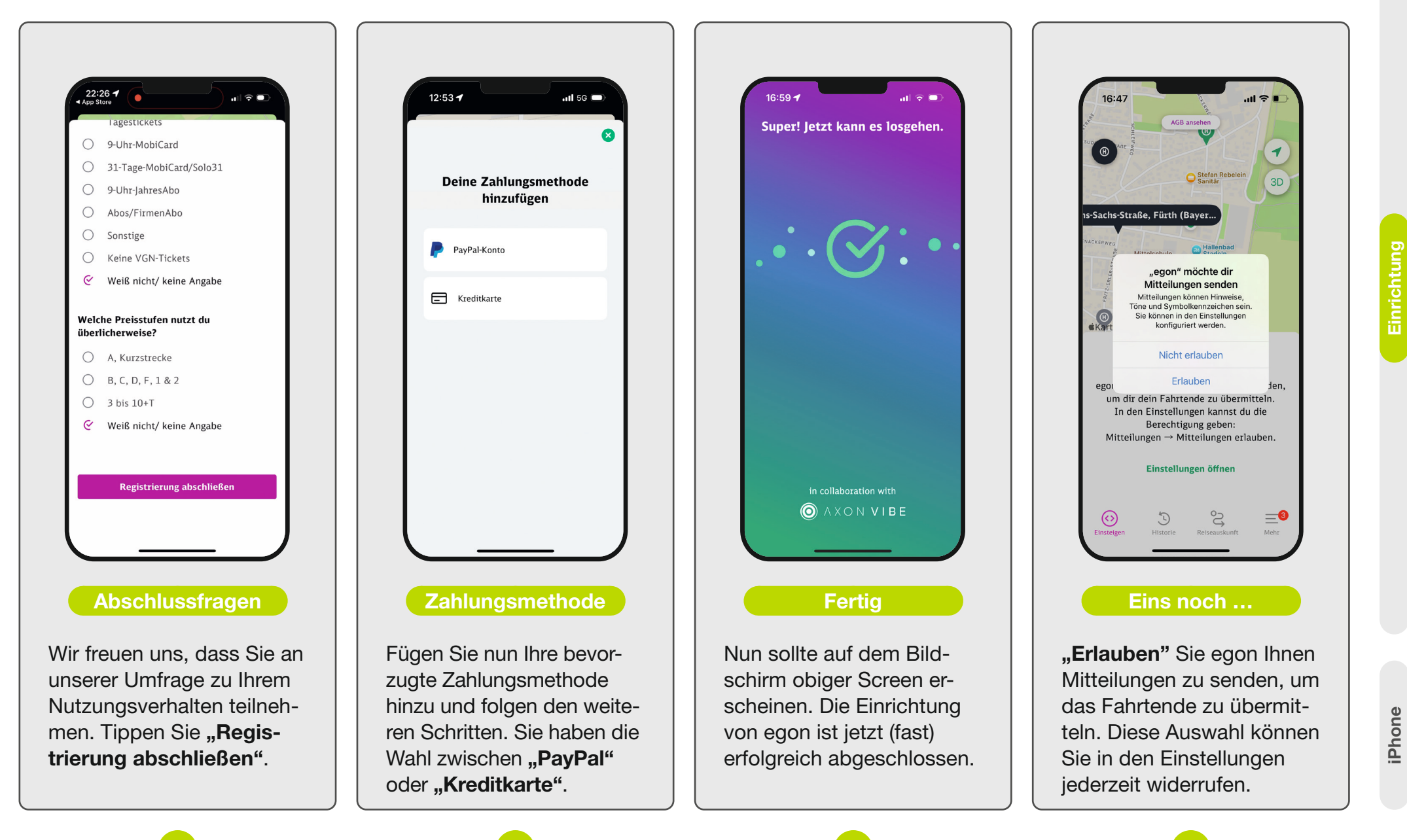

Einrichtung

Seite 26 / 27

. . . . . . . . .

### **Die egon App nutzen**

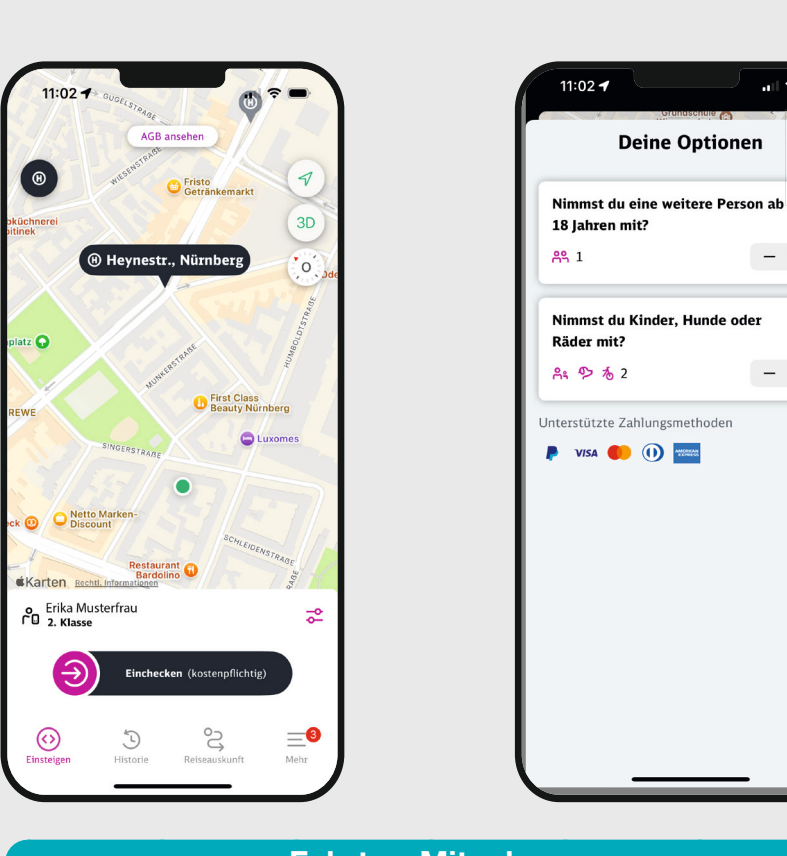

×

G

(i)

- +

#### **Fahrten-Mitnahme**

Um weitere Personen (maximal eine weitere Person über 18 Jahre) oder Kinder, Hunde oder Fahrräder mitzunehmen, tippen Sie auf das "Einstellungssymbol". Anschließend tippen Sie auf die "Plus-" und "Minus-" Buttons und legen die Anzahl fest. Um die Einstellungen zu übernehmen klicken Sie auf das "x".

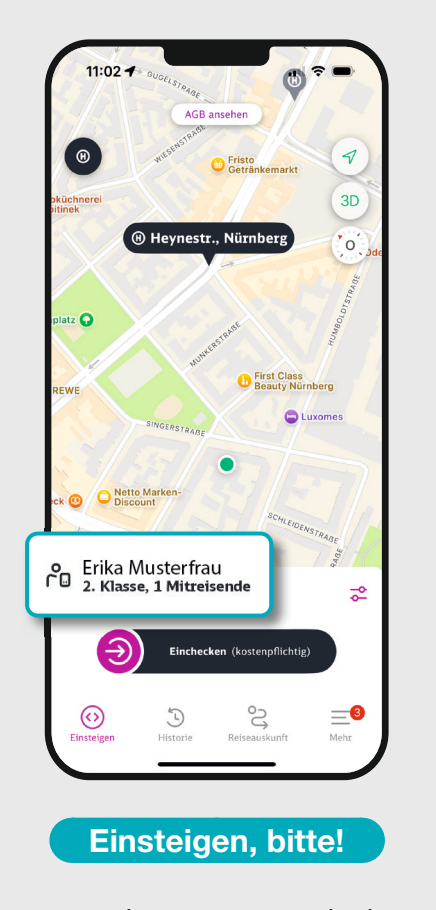

egon erkennt automatisch die nahegelegenste Haltestelle. Vor dem Einstieg müssen Sie einchecken: "Schieben" Sie den pinken Knopf von links nach rechts.

61

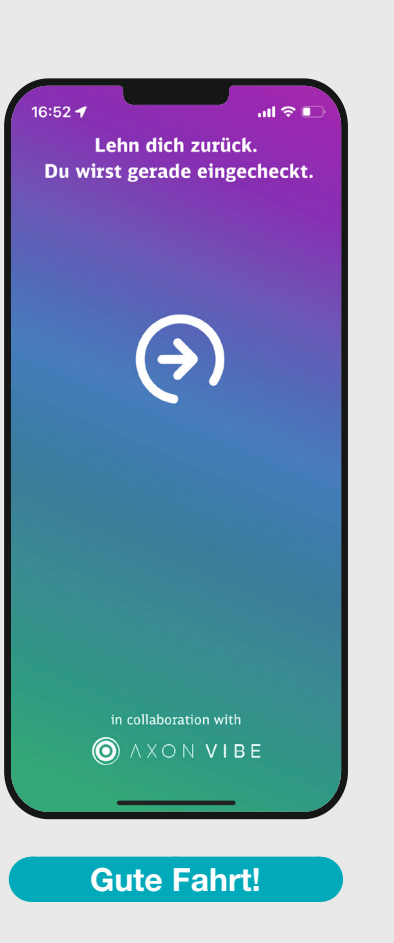

Nun können Sie Ihre Fahrt von A nach B genießen. egon erkennt das Fahrtende und Sie werden automatisch ausgecheckt.

62

60

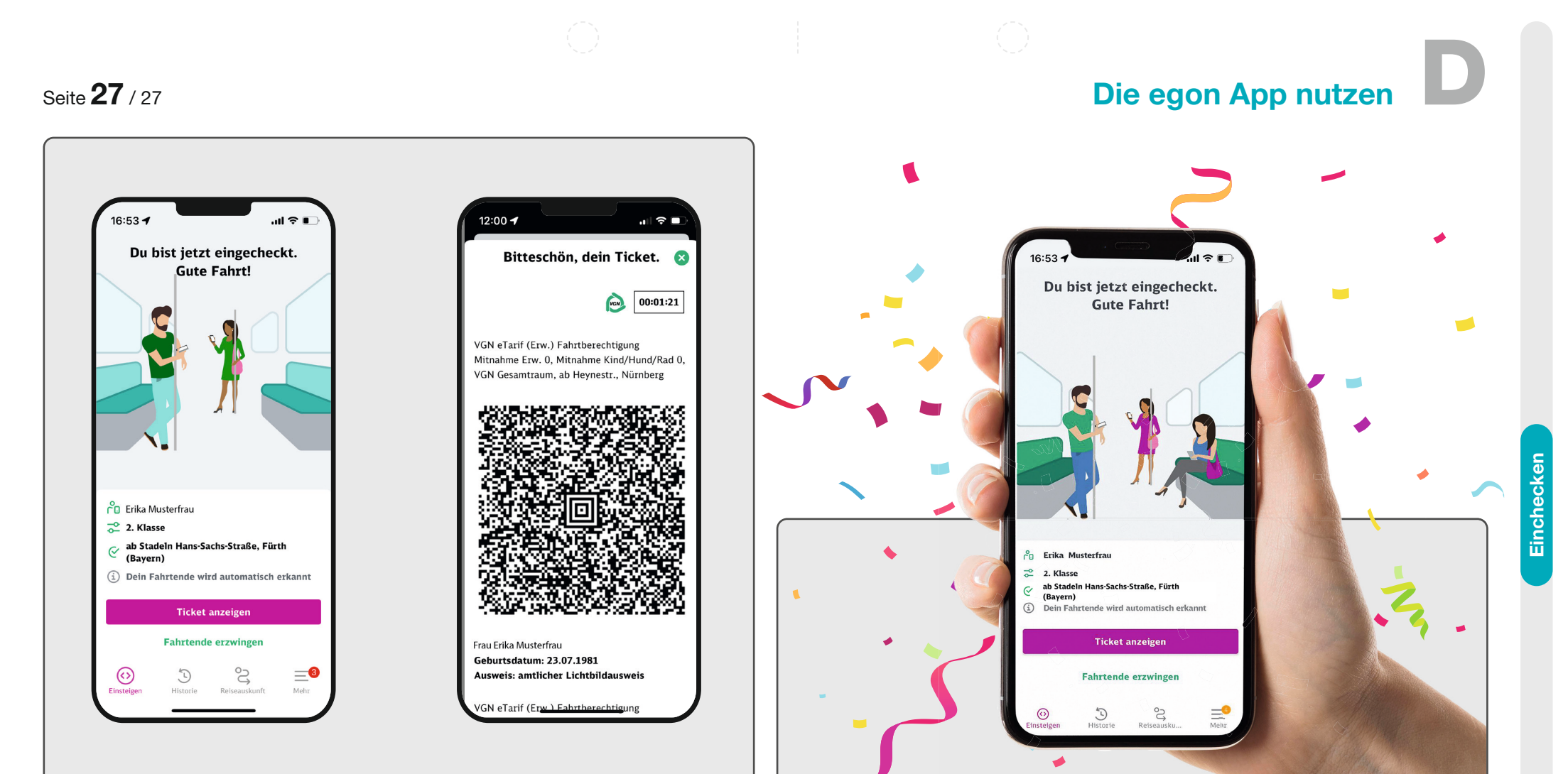

#### **Ticket anzeige**

Tippen Sie auf den Button **"Ticket anzeigen"**, wenn Sie in einer Kontrolle nach Ihrem Fahrschein gefragt werden. Es öffnet sich eine Unterseite, die Details Ihrer Fahrkarte und einen QR-Code enthält. Zeigen Sie diesen bei einer Fahrkartenkontrolle vor. Wir wünschen allzeit gute Fahrt mit egon! Sollten Sie noch Fragen oder Anmerkungen zur egon App haben, kontaktieren Sie uns gerne unter **egon@vgn.de**.

iPhone

--63